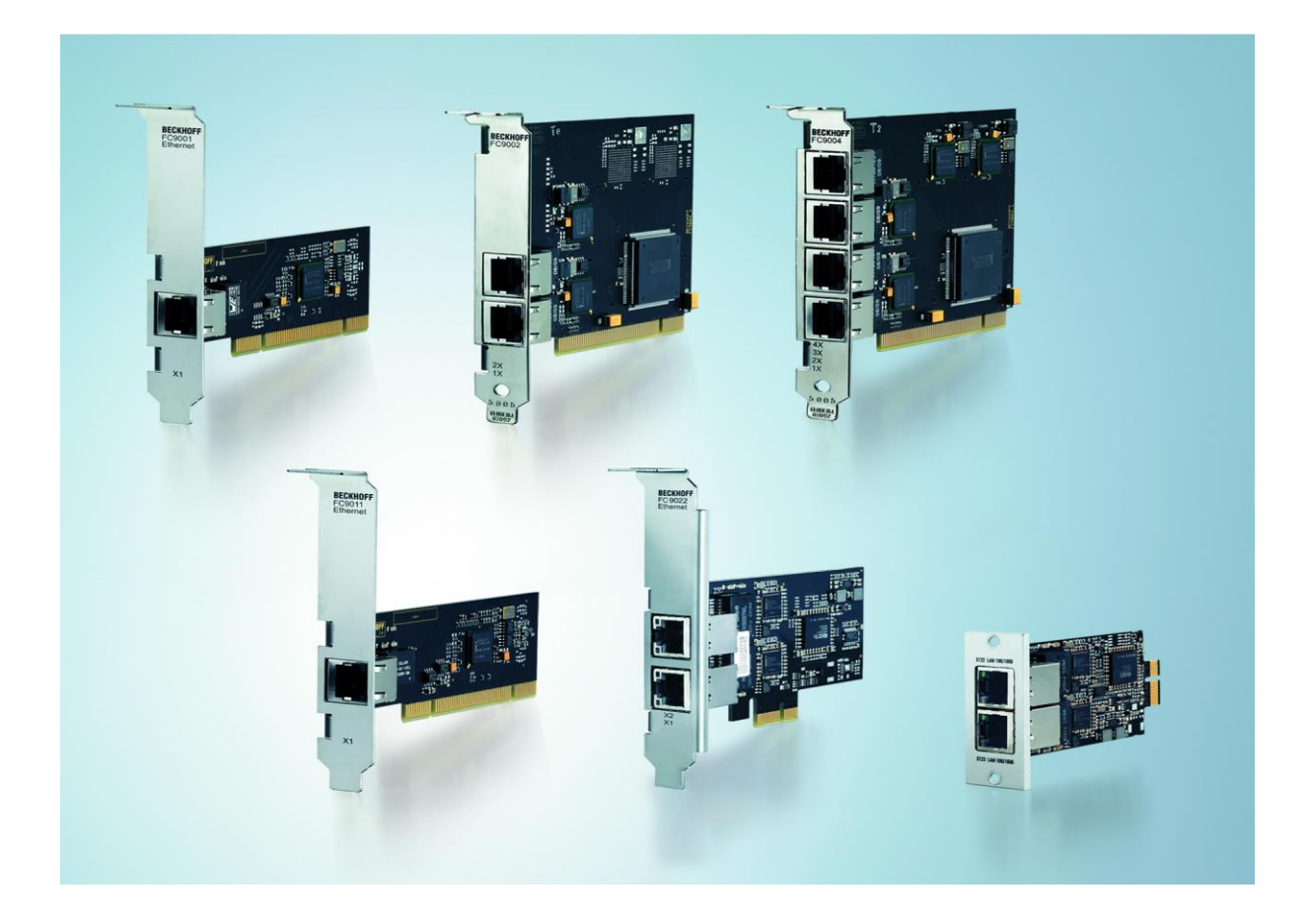

Installations- und Betriebsanleitung für

# FC9001-0010, FC9011, FC9002, FC9004 FC9022, FC9024, FC9062

PCI/PCIe-Karten für Ethernet

Version: 2.3 Datum: 20.12.2023

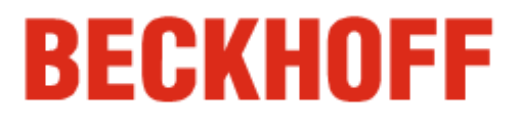

## Inhaltsverzeichnis

| 1 | Vor                              | wort                                |                                                        | 3  |  |
|---|----------------------------------|-------------------------------------|--------------------------------------------------------|----|--|
|   | 1.1                              | Hinweise zur Dokumentation          |                                                        |    |  |
|   |                                  | 1.1.1                               | Disclaimer                                             | 3  |  |
|   |                                  | 1.1.2                               | Marken                                                 | 3  |  |
|   |                                  | 1.1.3                               | Patente                                                | 3  |  |
|   |                                  | 1.1.4                               | Copyright                                              | 3  |  |
|   |                                  | 1.1.5                               | Lieferbedingungen                                      | 3  |  |
|   | 1.2                              | Siche                               | erheitshinweise                                        | 4  |  |
|   |                                  | 1.2.1                               | Auslieferungszustand                                   | 4  |  |
|   |                                  | 1.2.2                               | Sorgfaltspflicht des Betreibers                        | 4  |  |
|   | 1.3                              | Erklä                               | rung der Sicherheitssymbole                            | 4  |  |
| 2 | Pro                              | dukt                                | beschreibung                                           | 5  |  |
|   | 2.1                              | Produ                               | uktübersicht                                           | 5  |  |
|   |                                  | 2.1.1                               | FC9001-0010, FC9011, FC9022, FC9024 PCI-Ethernet       | 5  |  |
|   |                                  | 2.1.2                               | FC9002, FC9004 PCI-Ethernet                            | 6  |  |
|   |                                  | 2.1.3                               | FC9062 PCIe-Modul                                      | 7  |  |
|   | 2.2                              | Technische Daten                    |                                                        | 8  |  |
|   |                                  | 2.2.1                               | FC9001-0010, FC9011, FC9002, FC9004                    | 8  |  |
|   |                                  | 2.2.2                               | FC9022, FC9024, FC9062                                 | 9  |  |
|   | 2.3                              | Ether                               | net                                                    | 10 |  |
|   |                                  | 2.3.1                               | Grundlagen                                             | 10 |  |
| 3 | Inst                             | tallati                             | on                                                     | 11 |  |
|   | 3.1                              | Einba                               | 11                                                     |    |  |
|   | 3.2                              | TwinCAT-Treiber für Ethernet-Karten |                                                        |    |  |
|   |                                  | 3.2.1                               | Treiberübersicht                                       | 12 |  |
|   |                                  | 3.2.2                               | Installation des TwinCAT-Treiber für Echtzeit-Ethernet | 12 |  |
|   | 3.3                              | Treib                               | erinstallation mit Hilfe des Hardwareassistenten       | 13 |  |
|   |                                  | 3.3.1                               | Ressourcen                                             | 17 |  |
|   | 3.4                              | Treib                               | erinstallation mit Hilfe des TwinCAT System-Managers   | 18 |  |
|   | 3.5 Manuelle Treiberinstallation |                                     | elle Treiberinstallation                               | 22 |  |
|   |                                  | 3.5.1                               | Ressourcen                                             | 27 |  |
|   | 3.6                              | Aktiv                               | ierung des TwinCAT-Ethernet-Protokolls                 | 28 |  |
|   | 3.7                              | Gerät                               | te suchen                                              | 32 |  |
| 4 | Κοι                              | nfigur                              | ration mit TwinCAT System Manager                      | 35 |  |
|   | 4.1                              | 4.1 Karteireiter Allgemein          |                                                        |    |  |
|   | 4.2                              | Karte                               | ireiter Adapter                                        | 37 |  |
|   |                                  |                                     |                                                        |    |  |

5

|     | 4.2.1 Compatible Devices      | 38 |
|-----|-------------------------------|----|
| 4.3 | Karteireiter EtherCAT         | 40 |
| 4.4 | Karteireiter Statistik        | 41 |
| 4.5 | Karteireiter Diagnose         | 42 |
| An  | hang                          | 43 |
| 5.1 | Beckhoff Service & Support    | 43 |
|     | 5.1.1 Beckhoff Service        | 43 |
|     | 5.1.2 Beckhoff Support        | 43 |
|     | 5.1.3 Beckhoff Firmenzentrale | 43 |

## 1 Vorwort

### **1.1 Hinweise zur Dokumentation**

Diese Beschreibung wendet sich ausschließlich an ausgebildetes Fachpersonal der Steuerungs- und Automatisierungstechnik, das mit den geltenden nationalen Normen vertraut ist.

Zur Installation und Inbetriebnahme der Komponenten ist die Beachtung der nachfolgenden Hinweise und Erklärungen unbedingt notwendig. Das Fachpersonal hat sicherzustellen, dass die Anwendung bzw. der Einsatz der beschriebenen Produkte alle Sicherheitsanforderungen, einschließlich sämtlicher anwendbarer Gesetze, Vorschriften, Bestimmungen und Normen erfüllt.

#### 1.1.1 Disclaimer

Diese Dokumentation wurde sorgfältig erstellt. Die beschriebenen Produkte werden jedoch ständig weiterentwickelt. Deshalb ist die Dokumentation nicht in jedem Fall vollständig auf die Übereinstimmung mit den beschriebenen Leistungsdaten, Normen oder sonstigen Merkmalen geprüft. Falls sie technische oder redaktionelle Fehler enthält, behalten wir uns das Recht vor, Änderungen jederzeit und ohne Ankündigung vorzunehmen. Aus den Angaben, Abbildungen und Beschreibungen in dieser Dokumentation können keine Ansprüche auf Änderung bereits gelieferter Produkte geltend gemacht werden. Alle gezeigten Abbildungen sind nur Beispiele. Abgebildete Konfigurationen können vom Standard abweichen.

#### 1.1.2 Marken

Beckhoff<sup>®</sup>, TwinCAT<sup>®</sup>, TwinCAT/BSD<sup>®</sup>, TC/BSD<sup>®</sup>, EtherCAT<sup>®</sup>, EtherCAT G<sup>®</sup>, EtherCAT G10<sup>®</sup>, EtherCAT P<sup>®</sup>, Safety over EtherCAT<sup>®</sup>, TwinSAFE<sup>®</sup>, XFC<sup>®</sup>, XTS<sup>®</sup> und XPlanar<sup>®</sup> sind eingetragene und lizenzierte Marken der Beckhoff Automation GmbH.

Die Verwendung anderer in dieser Dokumentation enthaltenen Marken oder Kennzeichen durch Dritte kann zu einer Verletzung von Rechten der Inhaber der entsprechenden Bezeichnungen führen.

#### 1.1.3 Patente

Die EtherCAT Technologie ist patentrechtlich geschützt, insbesondere durch folgende Anmeldungen und Patente: EP1590927, EP1789857, EP1456722, EP2137893, DE102015105702 mit den entsprechenden Anmeldungen und Eintragungen in verschiedenen anderen Ländern.

#### 1.1.4 Copyright

© Beckhoff Automation GmbH & Co. KG. Die Veröffentlichung dieses Dokuments auf anderen Webseiten als der unseren ist verboten. Zuwiderhandlungen verpflichten zu Schadenersatz. Alle Rechte für den Fall der Patent-, Gebrauchsmuster- oder Geschmacksmustereintragung vorbehalten.

#### 1.1.5 Lieferbedingungen

Es gelten darüber hinaus die allgemeinen Lieferbedingungen der Fa. Beckhoff Automation GmbH.

### 1.2 Sicherheitshinweise

#### 1.2.1 Auslieferungszustand

Die gesamten Komponenten werden je nach Anwendungsbestimmungen in bestimmten Hard- und Software-Konfigurationen ausgeliefert. Änderungen der Hard- oder Software-Konfiguration sind insofern zulässig, als dass sie sich innerhalb der Grenzen für Leistungsaufnahme und Verlustleistung bewegen (dem Datenblatt zu Leistungsaufnahme und Verlustleistung zu entnehmen).

#### 1.2.2 Sorgfaltspflicht des Betreibers

Der Betreiber muss sicherstellen, dass

- die Produkte nur bestimmungsgemäß verwendet werden (siehe Kapitel Produktbeschreibung)
- die Produkte nur in einwandfreiem, funktionstüchtigem Zustand betrieben werden
- nur ausreichend qualifiziertes und autorisiertes Personal die Produkte betreibt
- die Betriebsanleitung stets in einem leserlichen Zustand und vollständig am Einsatzort der Produkte zur Verfügung steht
- alle an den Produkten angebrachten Sicherheits- und Warnhinweise nicht entfernt werden und leserlich bleiben.

### 1.3 Erklärung der Sicherheitssymbole

In der vorliegenden Betriebsanleitung werden die folgenden Sicherheitssymbole verwendet. Diese Symbole sollen den Leser vor allem auf den Text des nebenstehenden Sicherheitshinweises aufmerksam machen.

|          | Akute Verletzungsgefahr!                                                            |
|----------|-------------------------------------------------------------------------------------|
| GEFAHR   | Wenn der Sicherheitshinweis neben diesem Symbol <b>nicht</b> beachtet wird, besteht |
|          |                                                                                     |
|          |                                                                                     |
|          | Vorsicht Verletzungsgefahr!                                                         |
|          |                                                                                     |
|          | Wenn der Sicherheitshinweis neben diesem Symbol <b>nicht</b> beachtet wird, besteht |
| WARNUNG  | Gefahr für Leben und Gesundheit von Personen.                                       |
|          |                                                                                     |
|          | Cab ädigung von Dersonanl                                                           |
|          | Schadigung von Personen!                                                            |
|          |                                                                                     |
|          | Wenn der Sicherheitshinweis neben diesem Symbol <b>nicht</b> beachtet wird, können  |
| VORSICHT | Personen geschädigt werden.                                                         |
|          | ·                                                                                   |
|          | Schädigung von Umwelt oder Geräten                                                  |
|          |                                                                                     |
| i i      | Wann der Hinwais neben diesem Symbol <b>nicht</b> beschtet wird, können Umwelt eder |
| Achtung  | Geräte geschädist wurden                                                            |
| , loning | Gerate geschadigt werden.                                                           |
|          | T                                                                                   |
|          | Tipp oder Fingerzeig                                                                |
|          |                                                                                     |
|          | Dieses Symbol kennzeichnet Informationen, die zum besseren Verständnis beitragen.   |
| Hinweis  |                                                                                     |

## 2 Produktbeschreibung

### 2.1 Produktübersicht

#### 2.1.1 FC9001-0010, FC9011, FC9022, FC9024 PCI-Ethernet

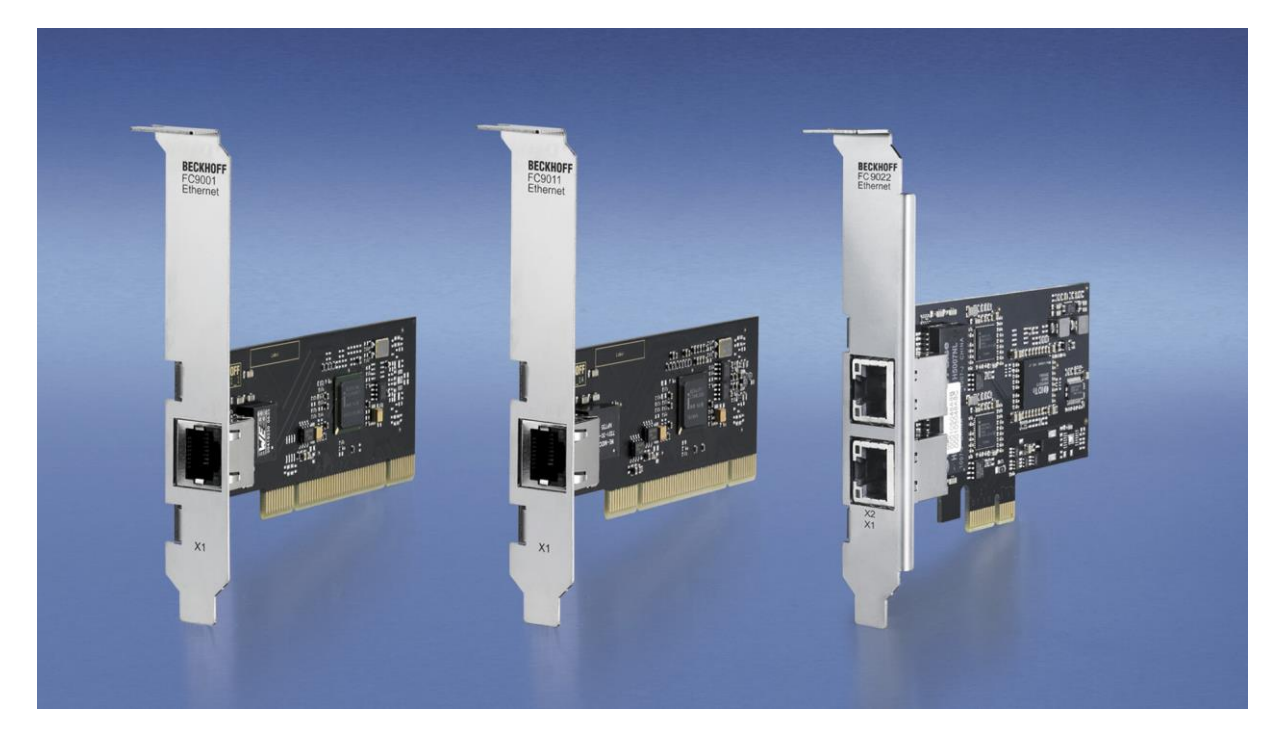

Die Ethernet-PCI-Netzwerkkarten FC9001-0010, FC9011 und FC9022 von Beckhoff sparen Platz und Kosten. Sie sind in Büro- und Automatisierungsnetzwerken einsetzbar und bieten folgende Vorteile:

- Plug-and-play-Interface
- 10/100/1.000 MBit/s (FC9011), 10/100 MBit/s (FC9001-0010), 100/1.000 Mbit/s (FC9022, FC9024), Vollduplex
- automatische Baudrateneinstellung nach IEEE 802.3u
- maximale Performance durch hardwareintegrierte Checksummenbildung und -überprüfung
- Quality-of-Service (QoS)- Dienste durch priorisierte Mehrfach-Queues werden hardwareseitig unterstützt.
- Wake-on-LAN
- Boot-from-LAN (PXE) (nur FC9011).

Selbstverständlich können die Karten (oder einzelne Kanäle) auch mit TwinCAT-Treibern – und damit in Echtzeit – betrieben werden.

#### 2.1.2 FC9002, FC9004 PCI-Ethernet

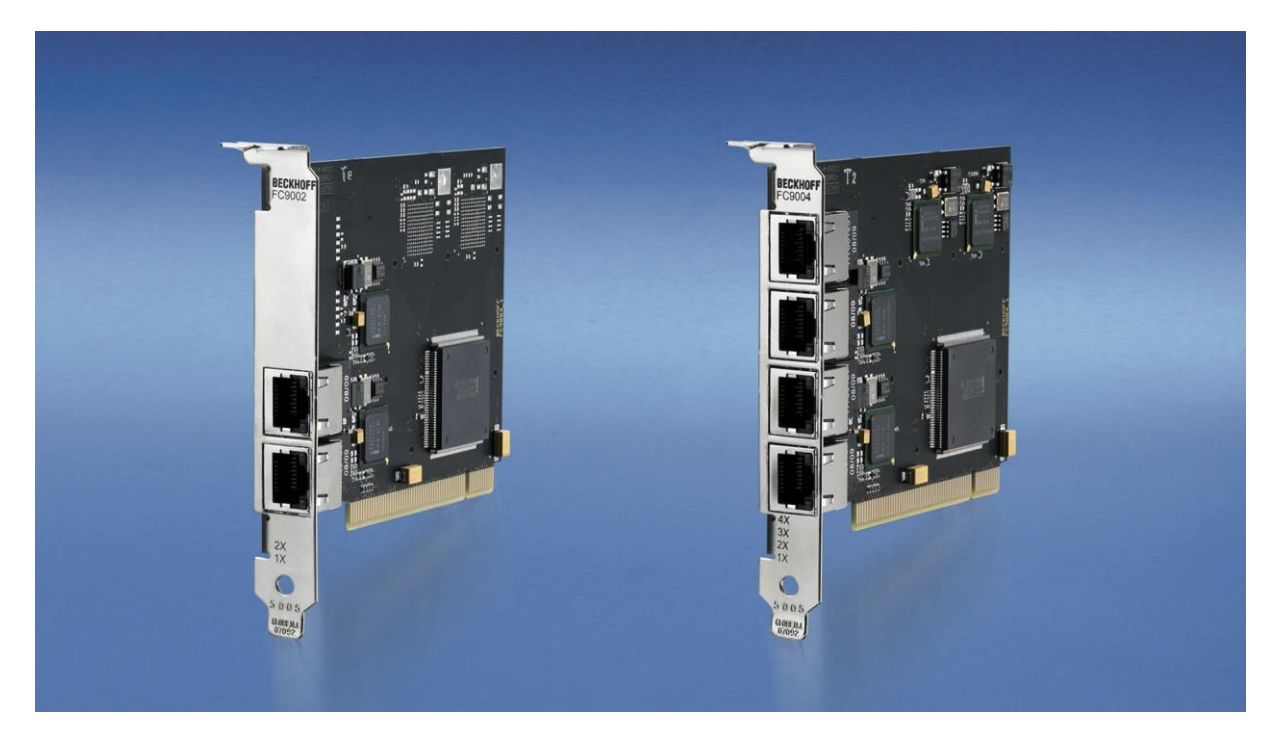

Bis zu vier Ethernet-Kanäle auf einem Steckplatz: Die Ethernet-PCI-Netzwerkkarten FC9002 und FC9004 von Beckhoff sparen Platz und Kosten. Sie sind in Büro- und Automatisierungsnetzwerken einsetzbar und bieten folgende Vorteile:

- Plug-and-play-Interface
- 10/100 MBit/s, Vollduplex
- kanalweise automatische Baudrateneinstellung nach IEEE 802.3u
- maximale Performance durch hardwareintegrierte Checksummenbildung und -überprüfung
- Quality-of-Service (QoS)-Dienste durch priorisierte Mehrfach-Queues werden hardwareseitig unterstützt.

Selbstverständlich können die Karten (oder einzelne Kanäle) auch mit TwinCAT-Treibern – und damit in Echtzeit – betrieben werden.

#### 2.1.3 FC9062 PCIe-Modul

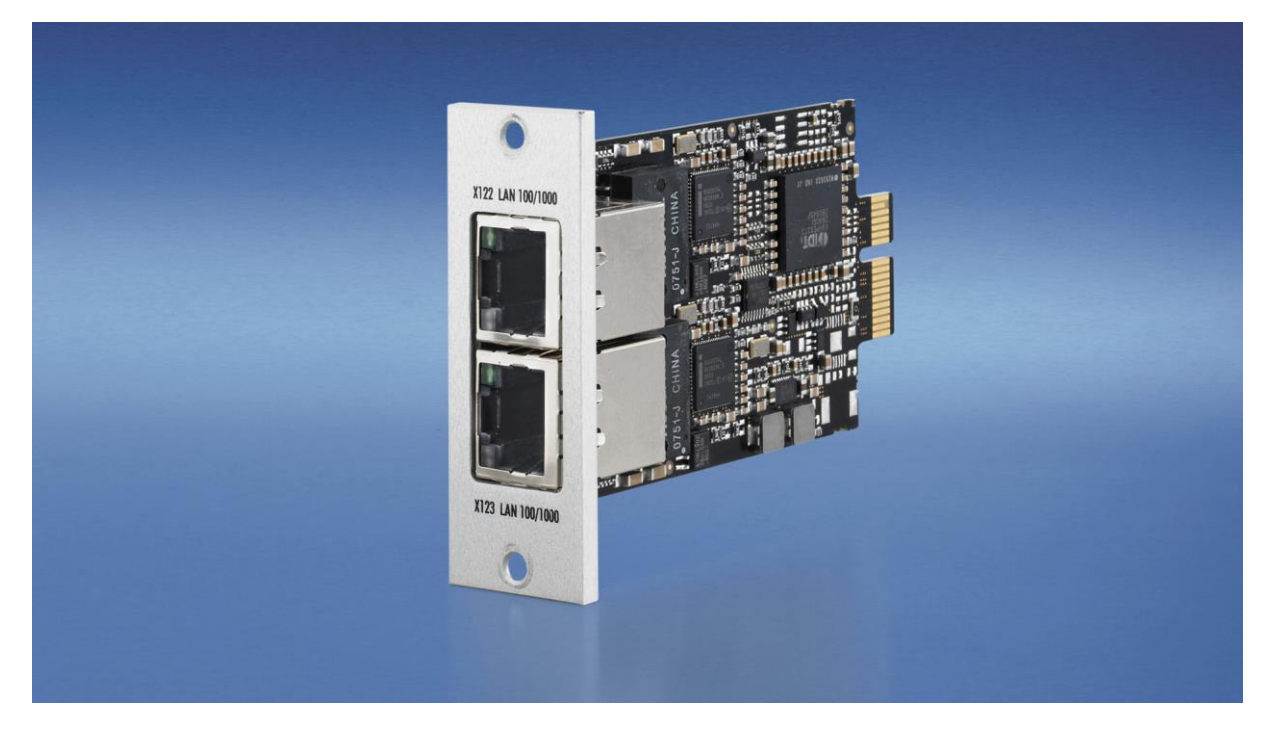

Beckhoff PCIe-Module sind eine neue Definition von hochintegrierten PCI-Express-Steckkarten, die dem Trend zu immer kleiner werdenden PCs gerecht wird. Die Funktion von PC-Steckkarten wird in ein kompaktes Format für die raue Industrieumgebung gebracht.

Vom 3½-Zoll-Beckhoff-Motherboard CB3052 werden bis zu vier PCI-Express-Kanäle abgegriffen und auf die PCIe-Modulslots oder auf Standard-Steckkartenslots verteilt. So entstehen PCs mit Modulslots und/ oder Slots für Steckkarten. Ein PCIe-Modul wird mit einem PCI-Express-Kanal mit einer Datenübertragung von 2 Gigabit an das Motherboard angebunden. Ein Modul kann so beispielsweise zwei Gigabit-Ethernet-Schnittstellen zur Verfügung stellen.

Das Modul FC9062 ergänzt den Einschub-Industrie-PC C5210, den Panel-PC CP62xx und die Schaltschrank-PCs C6515, C6525 und C6930 um je zwei Gigabit-Ethernet-Ports. Wenn zwei Module eingesetzt werden, verfügen diese PCs über insgesamt sechs Ethernet-Schnittstellen und der PCI-Express-Sockel ist nach wie vor für einen siebten Ethernet-Port oder ein Feldbusinterface für PROFIBUS, CANopen, DeviceNet oder SERCOS verfügbar. Wenn nur einer der beiden Modulslots mit einem PCIe-Modul bestückt wird, steht der zweite Slot zur Verfügung, um Schnittstellen des Motherboards, wie COM-Ports, USB oder Sound, aus dem PC herauszuführen. Auch der Anschluss einer Mini-PCI-Karte kann in dem Modulslot herausgeführt werden, selbst wenn die Grundausstattung des PCs, wie z. B. beim C6515, keine Mini-PCI-Feldbuskarten zulässt.

### 2.2 Technische Daten

### 2.2.1 FC9001-0010, FC9011, FC9002, FC9004

| Technische Daten                                           | FC9001-0010                                                                               | FC9011                                                                                          | FC9002                                                                                     | FC9004                                   |  |
|------------------------------------------------------------|-------------------------------------------------------------------------------------------|-------------------------------------------------------------------------------------------------|--------------------------------------------------------------------------------------------|------------------------------------------|--|
| Bussystem                                                  | Ethernet (sämtliche auf IEEE 802.3 basierende Protokolle)                                 |                                                                                                 |                                                                                            |                                          |  |
| Anzahl der Ethernet-Kanäle                                 | 1                                                                                         | 1                                                                                               | 2                                                                                          | 4                                        |  |
| Ethernet-Interface                                         | 10BASE-T/ 10BASE-T/<br>100BASE-TX 100BASE-TX/<br>1000BASE-TX                              |                                                                                                 | 10BASE-T/ 100BASE-TX                                                                       |                                          |  |
| Ethernet-Stecker                                           | 1 x RJ45                                                                                  |                                                                                                 | 2 x RJ45                                                                                   | 4 x RJ45                                 |  |
| Leitungslänge                                              | maximal 100 m bis z                                                                       | maximal 100 m bis zum Hub, Switch oder Endgerät                                                 |                                                                                            |                                          |  |
| Baudrate                                                   | 10/100 MBit/s<br>IEEE 802.3u<br>Auto-Negotiation,<br>Vollduplex bei 10<br>oder 100 MBit/s | 10/100/1000 MBit/s<br>IEEE 802.3ab<br>Auto-Negotiation,<br>Vollduplex bei<br>10/100/1000 MBit/s | 10/100 MBit/s<br>IEEE 802.3u Auto-N<br>Vollduplex bei 10 oc<br>Einstellungen kanale        | legotiation,<br>ler 100 MBit/s,<br>weise |  |
| Diagnose                                                   | 2 LEDs je Kanal:<br>- Link/ Speed (Green = 100MBit/ Orange = 1GBit)<br>- Activity         |                                                                                                 |                                                                                            |                                          |  |
| Interface zum PC                                           | 32 Bit Plug-and-Play PCI-Interface                                                        |                                                                                                 |                                                                                            |                                          |  |
| Standard-Treiber                                           | Standard Betriebssystem-Treiber für<br>Intel-kompatible NIC                               |                                                                                                 | Standard-Treiber für Intel oder BECKHOFF<br>Treiber (Treiberauswahl kanalweise<br>möglich) |                                          |  |
| Echtzeit-Treiber                                           | TwinCAT-Treiber für Echtzeit Ethernet                                                     |                                                                                                 |                                                                                            |                                          |  |
| Versorgungsspannung<br>(PCI-Bus)                           | 5 V                                                                                       |                                                                                                 |                                                                                            |                                          |  |
| Stromaufnahme typisch<br>(PCI-Bus, 5 V)                    | 200 mA                                                                                    | 350 mA                                                                                          | 800 mA                                                                                     | 1200 mA                                  |  |
| Gewicht ca.                                                | 45 g                                                                                      | 45 g                                                                                            | 75 g                                                                                       | 95 g                                     |  |
| Abmessungen ca. [mm]<br>(B x H x T, ohne Slot-Blende)      | 18 x 45 x 120 18 x 95 x 125                                                               |                                                                                                 |                                                                                            |                                          |  |
| zulässiger Umgebungs-<br>temperaturbereich im Betrieb      | 0°C + 55°C                                                                                |                                                                                                 |                                                                                            |                                          |  |
| zulässiger Umgebungs-<br>temperaturbereich bei<br>Lagerung | -25°C + 85°C                                                                              |                                                                                                 |                                                                                            |                                          |  |
| zulässige rel. Luftfeuchtigkeit                            | 95%, keine Betauung                                                                       |                                                                                                 |                                                                                            |                                          |  |
| Vibrations- / Schockfestigkeit                             | gemäß EN 60068-2-6 / EN 60068-2-27, EN 60068-2-29                                         |                                                                                                 |                                                                                            |                                          |  |
| EMV-Festigkeit / Aussendung                                | gemäß EN 61000-6-2 / EN 61000-6-4                                                         |                                                                                                 |                                                                                            |                                          |  |
| Einbaulage                                                 | beliebig                                                                                  |                                                                                                 |                                                                                            |                                          |  |
| Zulassung                                                  | CE                                                                                        |                                                                                                 |                                                                                            |                                          |  |

#### 2.2.2 FC9022, FC9024, FC9062

| Technische Daten                                           | FC9022                                                                               | FC9024                  | FC9062         |  |
|------------------------------------------------------------|--------------------------------------------------------------------------------------|-------------------------|----------------|--|
| Bussystem                                                  | Ethernet (sämtliche auf IEEE 802.3 basierende Protokolle)                            |                         |                |  |
| Anzahl der Ethernet-Kanäle                                 | 2                                                                                    | 4                       | 2              |  |
| Ethernet-Interface                                         | 100/1000Base-T                                                                       | 10/100/1000Base-T       | 100/1000Base-T |  |
| Ethernet-Stecker                                           | 2 x RJ45                                                                             | 3 x RJ45                | 2 x RJ45       |  |
| Leitungslänge                                              | maximal 100 m bis zum Hul                                                            | b, Switch oder Endgerät |                |  |
| Diagnose                                                   | 2 LEDs je Kanal:<br>- Link / Speed (Green = 100MBit/ Orange = 1GBit)<br>- Activity   |                         |                |  |
| Interface zum PC                                           | 1x PCIe-Interface Plug-And                                                           | -Play                   |                |  |
| Standard-Treiber                                           | Standard-Treiber für Intel oder Beckhoff Treiber (Treiberauswahl kanalweise möglich) |                         |                |  |
| Echtzeit-Treiber                                           | TwinCAT-Treiber für Echtzeit Ethernet                                                |                         |                |  |
| Versorgungsspannung                                        | 3,3 V                                                                                |                         |                |  |
| Stromaufnahme typisch                                      | 800 mA                                                                               |                         |                |  |
| Gewicht ca.                                                | 55 g                                                                                 | 217 g                   | 45 g           |  |
| Abmessungen ca. [mm]<br>(ohne Slot-Blende)                 | Ca. 62 x 100                                                                         | Ca. 98 x 98             | Ca. 46 x 91    |  |
| zulässiger Umgebungs-<br>temperaturbereich im Betrieb      | 0°C + 55°C                                                                           |                         |                |  |
| zulässiger Umgebungs-<br>temperaturbereich bei<br>Lagerung | -25°C + 85°C                                                                         |                         |                |  |
| zulässige rel. Luftfeuchtigkeit                            | 95%, keine Betauung                                                                  |                         |                |  |
| Vibrations- / Schockfestigkeit                             | gemäß EN 60068-2-6 / EN 60068-2-27, EN 60068-2-29                                    |                         |                |  |
| EMV-Festigkeit / Aussendung                                | gemäß EN 61000-6-2 / EN 61000-6-4                                                    |                         |                |  |
| Einbaulage                                                 | beliebig                                                                             |                         |                |  |
| Zulassung                                                  | CE                                                                                   |                         |                |  |

### 2.3 Ethernet

Ethernet wurde ursprünglich von DEC, Intel und Xerox (als DIX-Standard) für die Datenübertragung zwischen Bürogeräten entwickelt. Heute versteht man darunter meist die Spezifikation *IEEE 802.3 CSMA/CD*, die 1985 veröffentlicht wurde. Diese Technologie ist durch ihren weltweiten Einsatz und die hohen Stückzahlen überall erhältlich und sehr preiswert.. Eine Anbindung an vorhandene Netze kann so problemlos realisiert werden.

Mittlerweile gibt es die verschiedensten Übertragungsmedien: Koaxialkabel (10Base5), Lichtwellenleiter (10BaseF) oder verdrillte Zweidrahtleitung (10BaseT) mit Schirmung (STP) oder ohne Schirmung (UTP). Mit Ethernet lassen sich verschieden Topologien aufbauen wie Ring, Linie oder Stern.

Ethernet transportiert Ethernet-Pakete von einem Sender zu einem oder mehreren Empfängern. Diese Übertragung verläuft ohne Quittung und ohne Wiederholung von verlorenen Paketen. Für die sichere Daten-Kommunikation stehen Protokolle wie TCP/IP zu Verfügung, die auf Ethernet aufsetzen.

#### 2.3.1 Grundlagen

#### 2.3.1.1 Internet-Protokoll (IP)

Die Grundlage der Datenkommunikation ist das Internet-Protokoll (IP). IP transportiert Datenpakete von einem Teilnehmer zu einem anderen, der sich im gleichen oder in einem anderen Netz befinden kann. IP kümmert sich dabei um das Adress-Management (Finden und Zuordnen der MAC-IDs), die Segmentierung und die Pfadsuche (Routing). Wie das Ethernet-Protokoll gewährleistet auch IP keinen gesicherten Transport der Daten; Datenpakete können verloren gehen oder in ihrer Reihenfolge vertauscht werden.

Für einen standardisierten, gesicherten Informationsaustausch zwischen beliebig vielen verschiedenen Netzwerken wurde TCP/IP entwickelt. Dabei ist TCP/IP weitgehend unabhängig von der verwendeten Hard- und Software. Oftmals als ein Begriff verwendet, handelt es sich hierbei um mehrere aufeinander aufgesetzte Protokolle: z.B. IP, TCP, UDP, ARP und ICMP.

#### 2.3.1.2 Transmission Control Protocol (TCP)

Das auf IP aufsetzende Transmission Control Protocol (TCP) ist ein verbindungsorientiertes Transport-Protokoll. Es umfasst Fehlererkennungs- und Behandlungsmechanismen. Verlorengegangene Telegramme werden wiederholt.

#### 2.3.1.3 User Datagram Protocol (UDP)

UDP ist ein verbindungsloses Transport-Protokoll. Es gibt keine Kontrollmechanismen beim Datenaustausch zwischen Sender und Empfänger. Dadurch resultiert eine schneller Verarbeitungsgeschwindigkeit als zum Beispiel bei TCP. Eine Prüfung ob das Telegramm angekommen ist muss vom übergeordneten Protokoll durchgeführt werden.

#### 2.3.1.4 Internet Control Message Protocol (ICMP)

Dient dem Informationsaustausch der Endgeräte über den aktuellen Status des Internet-Protokolls.

#### 2.3.1.5 Address Resolution Protocol (ARP)

Dient der Umwandlung zwischen IP-Adressen und MAC-Adressen.

#### 2.3.1.6 BootP

Das BootP-Protokoll ermöglicht das Einstellen und Ändern der TCP/IP-Adresse indem der Netzwerk-Teilnehmer mit der MAC-ID angesprochen wird.

## 3 Installation

### 3.1 Einbau in den PC

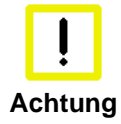

#### ESD-Vorschriften beachten

Die Ethernet-Karten werden in einer ESD-Verpackung ausgeliefert. Beachten Sie beim Einbau die für den Umgang mit PC-Karten üblichen ESD-Vorschriften!

- 1. Schalten Sie vor dem Einbau der Ethernet-Karte den PC und eventuelle externe Spannungsversorgungen aus und trennen Sie den PC vom Stromnetz.
- 2. Öffnen Sie das Gehäuse des PCs.
- 3. Entfernen Sie an einem freien PCI-Steckplatz des Motherboards das Verschlussblech in der Gehäusewand Ihres PCs.
- 4. Stecken Sie die Ethernet-Karte in den freien PCI-Steckplatz und fixieren Sie sie mit der dafür vorgesehenen Schraube oder Vorrichtung. Achten Sie darauf, das zwischen der Ethernet-Karte und anderen PC-Komponenten genügend Abstand vorhanden ist, so dass die Ethernet-Karte keine anderen Steckkarten, Speicherbausteine usw. berühren kann.
- 5. Schließen Sie das Gehäuse des PCs.
- 6. Schließen Sie die Ethernet-Leitung an eine RJ45-Buchse der Ethernet-Karte an.
- 7. Verbinden Sie den PC mit dem Stromnetz und schalten Sie den PC ein.
- 8. Nach Hochlauf des Betriebssystems wird die Ethernet-Karte als neue Hardware erkannt. Folgen Sie den Anweisungen des Assistenten Treiber für die Ethernet-Karte zu installieren.
- 9. Falls Sie den TwinCAT-Treiber für Echtzeit-Ethernet und EtherCAT verwenden möchten, müssen Sie nun
  - TwinCAT installieren
  - den Treiber installieren bzw. ändern .

Die Ethernet-Karte benötigt keine externe Spannungsversorgung. Sie wird direkt vom PC über den PCI-Bus gespeist. Die Stromversorgung des PCs muss insbesondere beim Betrieb mehrerer Ethernet-Karten ausreichend bemessen sein, um den Strombedarf der Ethernet-Karten zu decken.

### 3.2 TwinCAT-Treiber für Ethernet-Karten

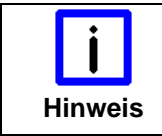

#### Software-Installation vor dem Einbau

Installieren Sie vor dem Einbau der Beckhoff Ethernet-Karte die Beckhoff Automatisierungs-Software TwinCAT.

#### 3.2.1 Treiberübersicht

TwinCAT stellt zwei verschiedene Treiber für Ethernet-Karten zur Verfügung:

- TwinCAT-Treiber für Echtzeit-Ethernet
- TwinCAT RT-Ethernet Intermediate Driver.

#### TwinCAT-Treiber für Echtzeit-Ethernet

Der TwinCAT-Treiber für Echtzeit-Ethernet funktioniert nur mit Ethernet-Karten mit Intel-Chipsatz!

Er unterstützt harte Echtzeit für Beckhoff Realtime-Ethernet- und EtherCAT-Anwendungen.

#### TwinCAT RT-Ethernet Intermediate Driver

Der TwinCAT RT-Ethernet Intermediate Driver funktioniert auch mit Ethernet-Karten ohne Intel-Chipsatz.

Er ist ein Evaluierungs-Treiber für den Labor- und Testbetrieb, um TwinCAT auch mit anderen Netzwerkadaptern ohne Intel-Chipsatz testen zu können. Er stellt keine harte Echtzeit zur Verfügung und kann Jitter verursachen!

Weitere Informationen zum TwinCAT RT-Ethernet Intermediate Driver finden Sie im TwinCAT Information System.

#### 3.2.2 Installation des TwinCAT-Treiber für Echtzeit-Ethernet

Es gibt drei Wege den TwinCAT-Treiber für Echtzeit-Ethernet auf Ihrem PC zu installieren:

- Treiberinstallation mit Hilfe des Windows Hardware-Assistenten: Das ist der übliche weg um Treiber zu installieren.
- Treiberaustausch über den TwinCAT-System Manager: Falls Ihr Betriebssystem einen eigenen Treiber für die Beckhoff Intel PCI-Ethernet Adapter installiert hat, können Sie mit Hilfe des TwinCAT-System-Managers diesen Treiber durch den TwinCAT-Treiber für Echtzeit-Ethernet ersetzen ,um die Echtzeitfähigkeit nutzen zu können.
- Manuelle Treiberinstallation: Falls Ihr Betriebssystem einen eigenen Treiber f
  ür die Beckhoff Intel PCI-Ethernet Adapter installiert hat, k
  önnen Sie den TwinCAT-Treiber f
  ür Echtzeit-Ethernet manuell installieren, um die Echtzeitf
  ähigkeit nutzen zu k
  önnen.

### 3.3 Treiberinstallation mit Hilfe des Hardwareassistenten

| <b>i</b><br>Hinweis | Software-Installation vor dem Einbau<br>Installieren Sie vor dem Einbau der Beckhoff Ethernet-Karte die Beckhoff<br>Automatisierungs-Software TwinCAT.                                                                                                |
|---------------------|----------------------------------------------------------------------------------------------------|
| <b>i</b><br>Hinweis | Installation unter Windows-Betriebssystemen<br>Alle Screen-Shots dieser Beschreibung wurden unter Windows 2000 erstellt.<br>Unter allen Windows-Betriebssystemen wird der TwinCAT-Treiber für Echtzeit-Ethernet<br>auf die gleiche Weise installiert. |

Nach Einbau der Beckhoff Ethernet-Karte meldet sich das Betriebssystem beim Hochlauf mit folgenden Meldungen:

| Neue Hardwar | e gefunden       |                                    |  |
|--------------|------------------|------------------------------------|--|
| 🥞 Ethe       | ernet-Controller |                                    |  |
| Neue H       | ardware gefui    | nden                               |  |
| 🖪            | PCI-PCI-Bri      | icke                               |  |
|              | Neue Hardwai     | re gefunden                        |  |
|              | Eth Eth          | nernet-Controller                  |  |
|              |                  | Neue Hardware gefunden             |  |
|              | Bitte warten     | TwinCAT-Intel PCI Ethernet Adapter |  |
|              |                  | Installation                       |  |

Folgen Sie den Anweisungen des Hardwareassistenten.

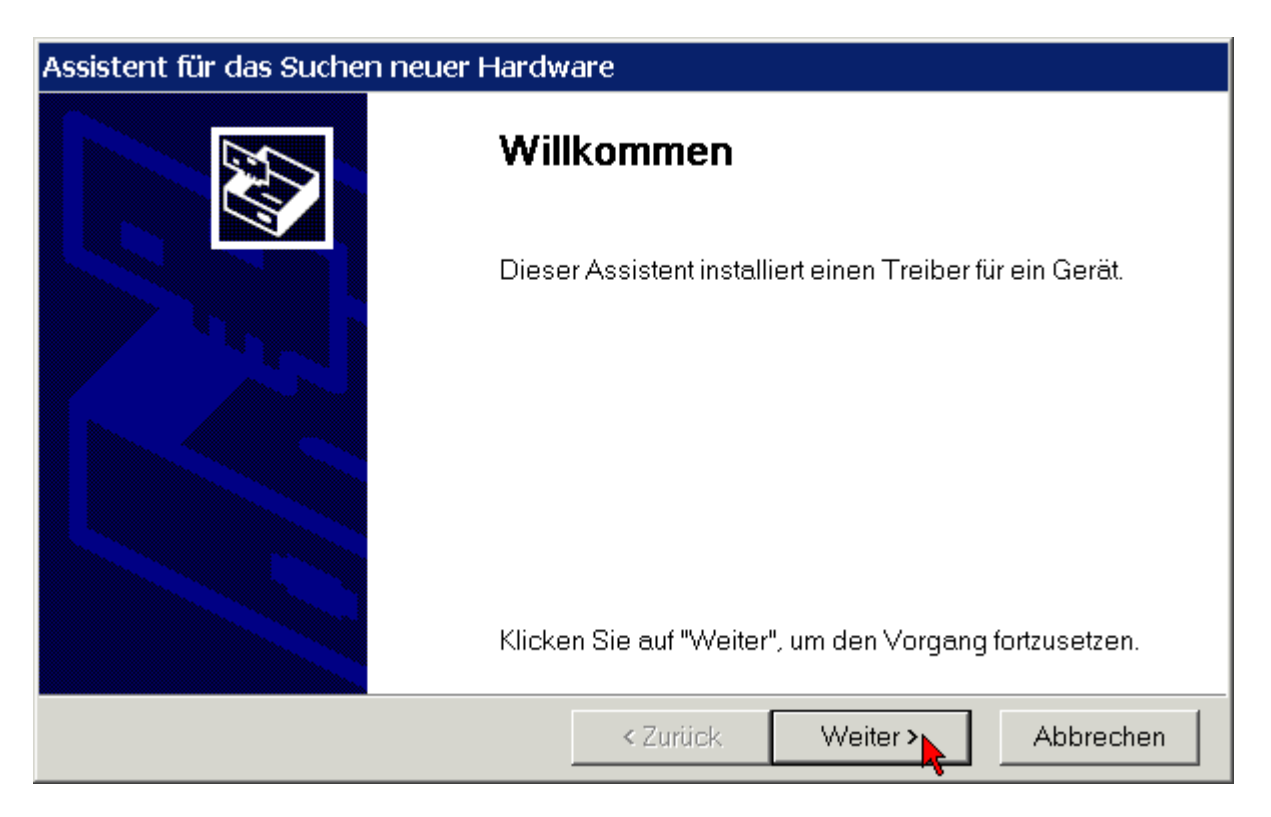

Lassen Sie den Assistenten nach einem passenden Treiber suchen.

| Assistent für das Suchen neuer Hardware                                                                                                    |  |  |  |  |  |
|----------------------------------------------------------------------------------------------------|--|--|--|--|--|
| Hardwaretreiber installieren<br>Ein Gerätetreiber ist ein Programm, das das Ansprechen des Geräts durch das<br>Betriebssystem ermöglicht.                                                                            |  |  |  |  |  |
| Der Assistent wird die Installation des Geräts fertig stellen:                                                                                                    |  |  |  |  |  |
| TwinCAT-Intel PCI Ethernet Adapter                                                                                                    |  |  |  |  |  |
| Gerätetreiber sind Programme zum Steuern der Hardware. Für das neue Gerät sind<br>Treiberdateien erforderlich. Klicken Sie auf "Weiter", um diese Treiberdateien zu suchen und<br>die Installation zu abzuschließen. |  |  |  |  |  |
| Wie möchten Sie vorgehen?                                                                                                    |  |  |  |  |  |
| Nach einem passenden Treiber für das Gerät suchen (empfohlen)                                                                                                    |  |  |  |  |  |
| <ul> <li>Alle bekannten Treiber f ür das Ger ät in einer Liste anzeigen und den entsprechenden den<br/>Treiber selbst ausw ählen</li> </ul>                                                                          |  |  |  |  |  |
| < Zurück Weiter > Abbrechen                                                                                                    |  |  |  |  |  |

Der TwinCAT-Treiber für Echtzeit-Ethernet ist im Lieferumfang der Beckhoff Automatisierungs-Software TwinCAT enthalten.

| Assistent für das Suchen neuer Hardware                                                                                                    |  |  |  |  |  |
|----------------------------------------------------------------------------------------------------|--|--|--|--|--|
| Suche nach Treiberdateien<br>Geben Sie an, wo nach den Treiberdateien gesucht werden soll.                                                                                     |  |  |  |  |  |
| Nach Treiberdateien für folgende Geräte suchen:                                                                                                    |  |  |  |  |  |
| TwinCAT-Intel PCI Ethernet Adapter                                                                                                    |  |  |  |  |  |
| Der Assistent sucht in der Treiberdatenbank und auf den angegebenen Laufwerken nach<br>passenden Treibern.                                                                     |  |  |  |  |  |
| Klicken Sie auf "Weiter", um die Suche zu starten. Wenn der Suchvorgang auf einer Diskette<br>oder einem CD-ROM-Laufwerk ausgeführt wird, legen Sie zuvor den Datenträger ein. |  |  |  |  |  |
| Andere Quellen für die Suche:                                                                                                    |  |  |  |  |  |
| 🗖 Diskettenlaufwerke                                                                                                    |  |  |  |  |  |
| CD-ROM-Laufwerke                                                                                                    |  |  |  |  |  |
| Andere Quelle angeben                                                                                                    |  |  |  |  |  |
| Microsoft Windows Update                                                                                                    |  |  |  |  |  |
| < Zurück Weiter > Abbrechen                                                                                                    |  |  |  |  |  |

Wenn Sie die Beckhoff Automatisierungs-Software TwinCAT vor dem Einbau der Beckhoff Ethernet-Karte installiert haben, wird der Hardware-Assistent den TwinCAT-Treiber für Echtzeit-Ethernet auf der Festplatte ihres PCs (in der Treiberdatenbank) finden!

| Assistent für das Suchen neuer Hardware                                                                   |  |  |  |  |  |
|----------------------------------------------------------------------------------------------------|--|--|--|--|--|
| Treiberdateien – Suchergebnisse<br>Die Suche nach den Treiberdateien für das Gerät ist beendet.           |  |  |  |  |  |
| Für folgendes Gerät wurde ein Treiber gefunden:<br>TwinCAT-Intel PCI Ethernet Adapter                     |  |  |  |  |  |
| Es wurde ein Treiber für das Gerät gefunden. Klicken Sie auf "Weiter", um diesen Treiber zu installieren. |  |  |  |  |  |
| c:\winnt\inf\tci8255x.inf                                                                                 |  |  |  |  |  |
| < Zurück Weiter > Abbrechen                                                                               |  |  |  |  |  |

Für den einwandfreien Betrieb des TwinCAT-Treibers für Echtzeit-Ethernet ist keine digitale Signatur von Microsoft erforderlich. Beckhoff hat diesen Treiber in Verbindung mit der unterstützten Hardware gründlich getestet und die Kompatibilität mit Windows-Betriebssystemen überprüft.

Klicken Sie auf Ja um die Installation fortzuführen.

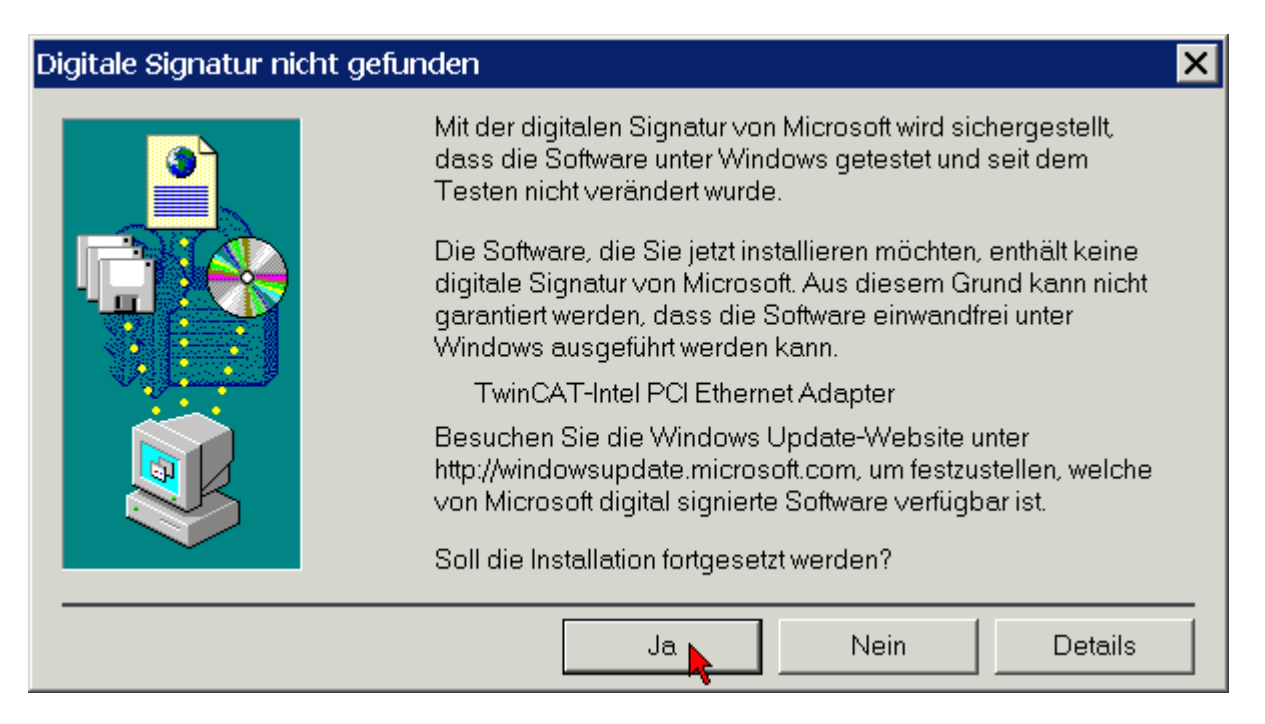

Der TwinCAT-Treiber für Echtzeit-Ethernet wurde für einen Ethernet-Port erfolgreich installiert. Beenden Sie die Installation mit *Fertig stellen*.

| Assistent für das Suchen neuer Hardware |                                                                    |  |  |  |
|-----------------------------------------|--------------------------------------------------------------------|--|--|--|
|                                         | Fertigstellen des Assistenten                                      |  |  |  |
|                                         | TwinCAT-Intel PCI Ethernet Adapter                                 |  |  |  |
|                                         | Die Software für das Gerät wurde installiert.                      |  |  |  |
|                                         | Klicken Sie auf "Fertig stellen", um den<br>Vorgang abzuschließen. |  |  |  |
|                                         | < Zurück Fertig stellen > Abbrechen                                |  |  |  |

Falls sie eine mehrkanalige Beckhoff Ethernet-Karte verwenden, wiederholt sich die Installation des Treibers für jeden weiteren Kanal:

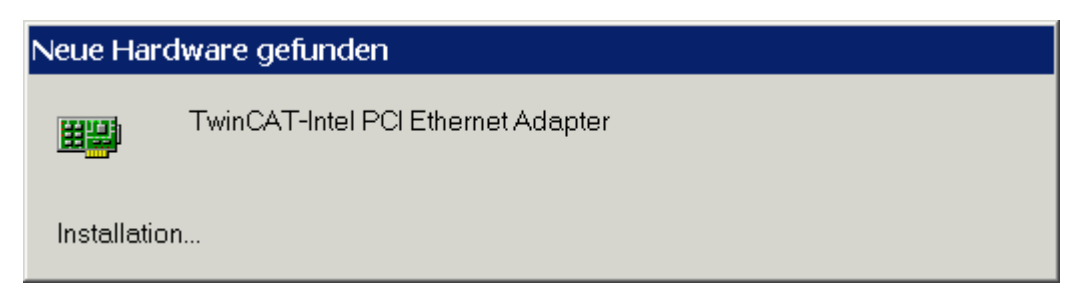

Aktivieren Sie nun das TwinCAT-Ethernet-Protokoll (siehe Kapitel *Aktivierung des TwinCAT-Ethernet-Protokolls*).

#### 3.3.1 Ressourcen

Beispiel für die Ressourcen einer FC900x unter Windows 2000 (Systemsteuerung/ System/ Hardware/ Gerätemanager/ Netzwerkadapter/ TwinCAT Intel PCI-Ethernet Adapter/ Resourcen):

| Eigenschaften von TwinCAT-Intel PC                    | I Ethernet Adapter                 | ? ×    |  |  |  |
|-------------------------------------------------------|------------------------------------|--------|--|--|--|
| Allgemein Erweiterte Einstellungen Treiber Ressourcen |                                    |        |  |  |  |
| TwinCAT-Intel PCI Ethernet A                          | TwinCAT-Intel PCI Ethernet Adapter |        |  |  |  |
| <u>R</u> essourceneinstellungen:                      |                                    |        |  |  |  |
| Ressourcentyp                                         | Einstellung                        |        |  |  |  |
| Speicherbereich                                       | FAFFF000 - FAFFFFF                 |        |  |  |  |
| E/A-Bereich                                           | ECC0-ECFF                          |        |  |  |  |
| Speicherbereich                                       | FAFC0000 - FAFDFFFF                |        |  |  |  |
| Unterbrechungsanforderung (IRQ)                       |                                    |        |  |  |  |
| Einstellung <u>b</u> asiert auf: Aktuelle Kon         | <b>_</b>                           |        |  |  |  |
| Automatisch konfigurieren                             | Einstellung ä                      | indern |  |  |  |
| Gerätekonflikt:                                       |                                    |        |  |  |  |
| Keine Konflikte.                                      |                                    |        |  |  |  |
| OK Abbrechen                                          |                                    |        |  |  |  |

### 3.4 Treiberinstallation mit Hilfe des TwinCAT System-Managers

| <b>i</b><br>Hinweis | Software-Installation vor dem Einbau<br>Installieren Sie vor dem Einbau der Beckhoff Ethernet-Karte die Beckhoff<br>Automatisierungs-Software TwinCAT.                                                                                                |
|---------------------|----------------------------------------------------------------------------------------------------|
| <b>i</b><br>Hinweis | Installation unter Windows-Betriebssystemen<br>Alle Screen-Shots dieser Beschreibung wurden unter Windows 2000 erstellt.<br>Unter allen Windows-Betriebssystemen wird der TwinCAT-Treiber für Echtzeit-Ethernet<br>auf die gleiche Weise installiert. |
| <b>i</b><br>Hinweis | Beschreibung in TwinCAT 2         Alle Screen-Shots dieser Beschreibung wurden in TwinCAT 2 erstellt.                                                                                                    |

Klicken Sie in der Windows-Task-Leiste rechts unten auf das TwinCAT-Symbol und starten Sie den TwinCAT System-Manger.

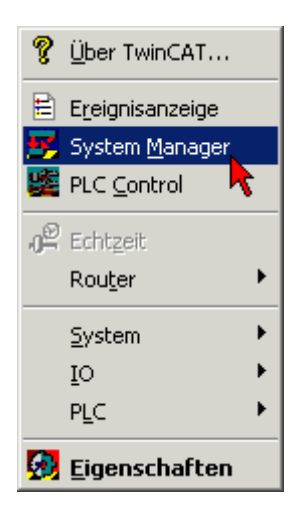

Klicken Sie im Menü Optionen auf Liste Echtzeit Ethernet kompatibler Geräte.

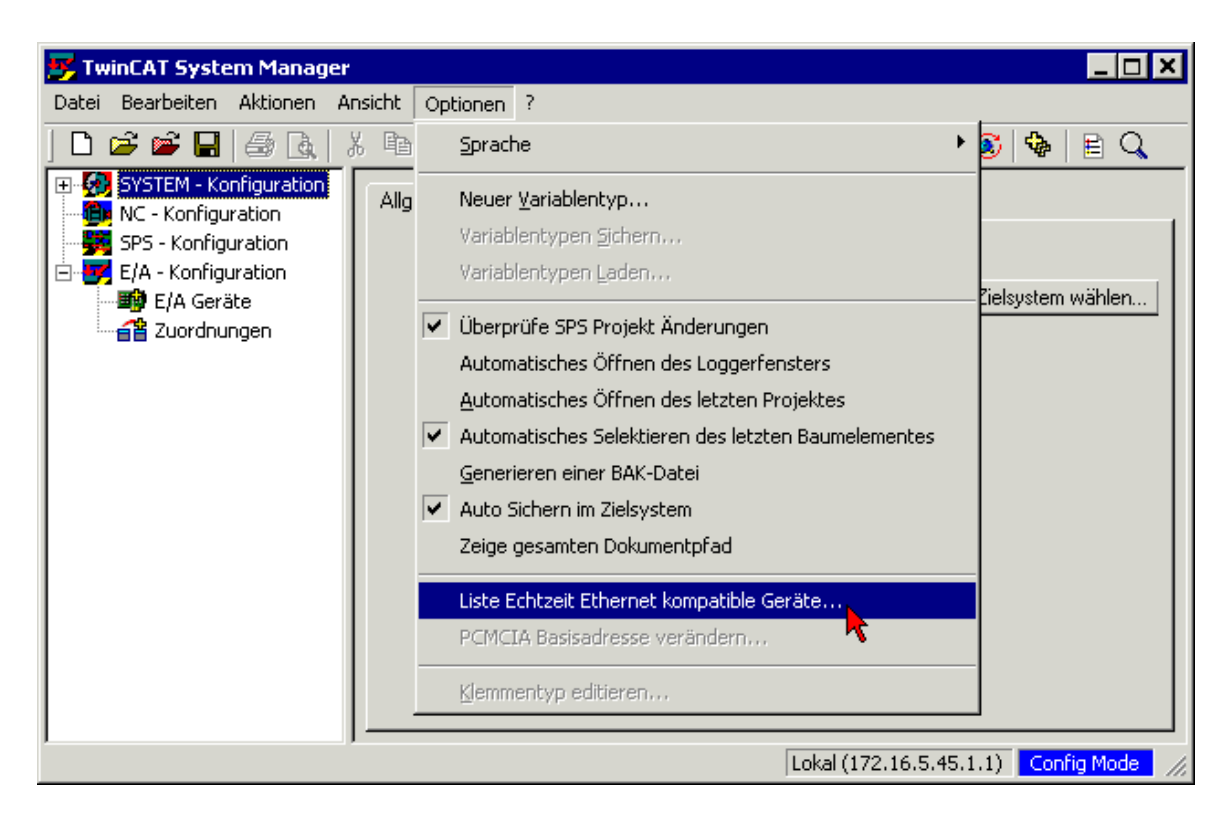

Der TwinCAT System-Manager zeigt nun die echtzeitfähigen (Compatible devices) und nicht echtzeitfähigen (Incompatible devices) Netzwerkadapter an.

Wählen Sie einen echtzeitfähigen Netzwerkadapter aus und klicken Sie auf die Schaltfläche Install.

| Installation of TwinCAT RT-Ethernet Adapters                                                                                                    | ×                                                         |
|----------------------------------------------------------------------------------------------------|-----------------------------------------------------------|
| Ethernet Adapters  Compatible devices  Compatible devices  Compati | Update List<br>Install<br>Bind<br>Unbind<br>Show Bindings |

Der TwinCAT System-Manager installiert nun für das Ausgewählte Gerät den TwinCAT-Treiber für Echtzeit-Ethernet und das TwinCAT-Ethernet-Protokoll.

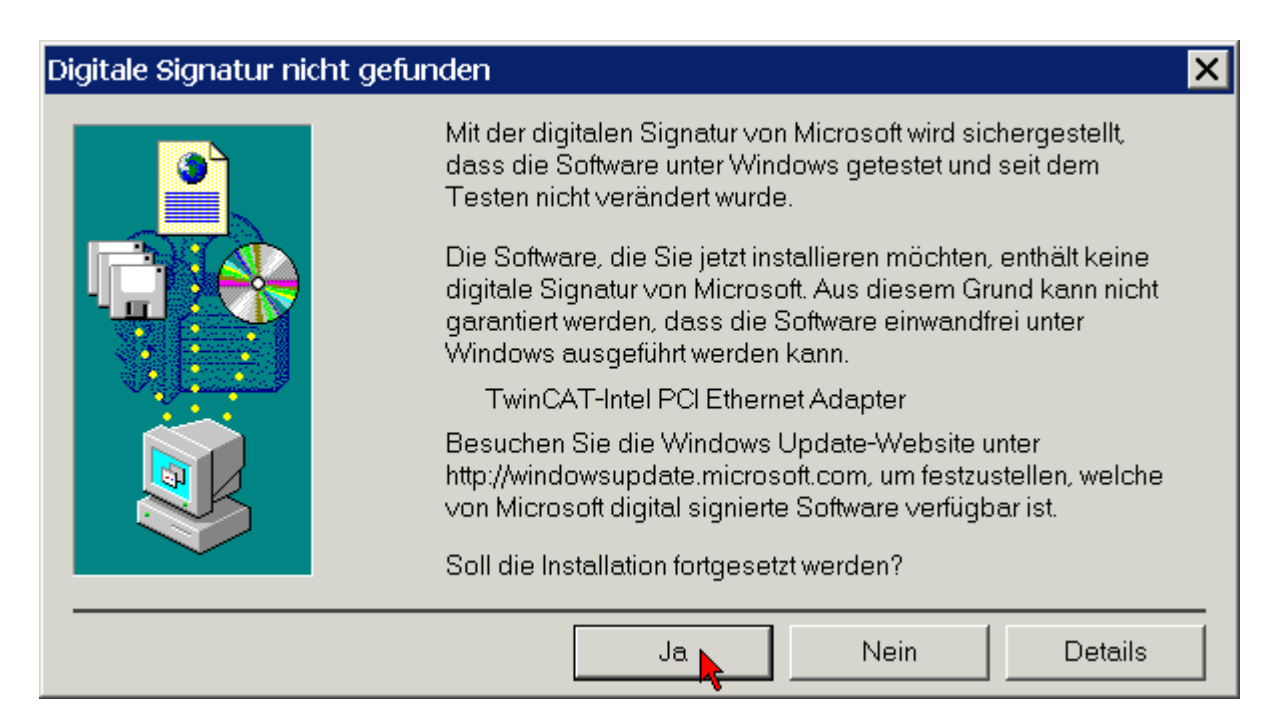

Für den einwandfreien Betrieb des TwinCAT-Treibers für Echtzeit-Ethernet ist keine digitale Signatur von Microsoft erforderlich. Beckhoff hat diesen Treiber in Verbindung mit der unterstützten Hardware gründlich getestet und die Kompatibilität mit Windows-Betriebssystemen überprüft.

Klicken Sie auf Ja um die Installation fortzuführen.

Der TwinCAT-Treibers für Echtzeit-Ethernet und das zugehörige TwinCAT-Ethernet-Protokoll wurden installiert.

Aktivieren Sie die Check-Box Show Bindings um das verbundene Protokoll anzuzeigen.

| hernet Adapters                                                                       | Update List   |
|---------------------------------------------------------------------------------------|---------------|
| Installed and ready to use devices                                                    | Inotall       |
| LAN-Connection 2 - TwinCAT-Intel PCI Ethernet Adapter                                 | Install       |
| ✓ I winCAT Ethernet Protocol                                                          | Bind          |
|                                                                                       |               |
| ⊒ <b>⊞</b> ≱ Incompatible devices                                                     | Unbind        |
| LAN-Connection 1 - 3Com 3C920 Integrated Fast Ethernet Controller<br>Disabled devices | Show Bindings |

### 3.5 Manuelle Treiberinstallation

auf die gleiche Weise installiert.

Falls Ihr Betriebssystem einen eigenen Treiber für die Beckhoff Intel PCI-Ethernet Adapter installiert hat, müssen Sie den TwinCAT-Treiber für Echtzeit-Ethernet manuell installieren, um die Echtzeitfähigkeit nutzen zu können.

| <b>i</b><br>Hinweis | Software-Installation vor dem Einbau<br>Installieren Sie vor dem Einbau der Beckhoff Ethernet-Karte die Beckhoff<br>Automatisierungs-Software TwinCAT.           |
|---------------------|----------------------------------------------------------------------------------------------------|
| i                   | Installation unter Windows-Betriebssystemen                                                                                                    |
| Hinweis             | Alle Screen-Shots dieser Beschreibung wurden unter Windows 2000 erstellt.<br>Unter allen Windows-Betriebssystemen wird der TwinCAT-Treiber für Echtzeit-Ethernet |

Klicken Sie unter Start/Einstellungen/Systemsteuerung/System auf Netzwerk- und DFÜ-Verbindungen.

Klicken Sie auf eine noch nicht benutzte LAN-Verbindung (im Beispiel LAN-Verbindung 2).

| 📴 Netzwerk- und DFÜ-Verbindungen                                                            |   |  |  |
|---------------------------------------------------------------------------------------------|---|--|--|
| ] Datei Bearbeiten Ansicht Favoriten Extras Erweitert ?                                     |   |  |  |
| ] 🗢 Zurück 🔻 🔿 🔻 🖻 🔍 Suchen 🖓 Ordner 🛛 🕉 Verlauf 🛛 😤 💥 🖄 🗐 🎟 🔻                              |   |  |  |
| Adresse 🖻 Netzwerk- und DFÜ-Verbindungen                                                    | • |  |  |
|                                                                                             |   |  |  |
| Neue Verbindung LAN-Verbindung 1 LAN-Verbindung 2 LAN-Verbindung 3 LAN-Verbindung erstellen | 4 |  |  |
| Intel (R) PRO/100 S Desktop Adapter #2                                                      |   |  |  |

Die Eigenschaften der LAN-Verbindung 2 werden angezeigt.

| Eigenschaften von LAN-Verbindung 2 🛛 🔗 🗙                                                                                                    |  |  |
|----------------------------------------------------------------------------------------------------|--|--|
| Allgemein Freigabe                                                                                                    |  |  |
| Verbindung herstellen unter Verwendung von:                                                                                                    |  |  |
| Intel (R) PRO/100 S Desktop Adapter #2                                                                                                    |  |  |
| ,<br>K <u>o</u> nfigurieren                                                                                                    |  |  |
| A <u>k</u> tivierte Komponenten werden von dieser Verbindung verwendet: 🤸                                                                                                    |  |  |
| Image: Second state in the second state in the second |  |  |
| Beschreibung<br>TCP/IP, das Standardprotokoll für WAN-Netzwerke, das den<br>Datenaustausch über verschiedene, miteinander verbundene<br>Netzwerke ermöglicht.                                                                                                    |  |  |
| Symbol bei Verbindung in der Taskleiste anzeigen                                                                                                    |  |  |
| OK Abbrechen                                                                                                    |  |  |

Klicken Sie auf die Schaltfläche Konfigurieren.

| Eigenschafte                                                                                                    | en von Intel(R) PRO/1              | 100 S Desktop .       | Adapter # | <b>#2</b>        |               | ? × |
|----------------------------------------------------------------------------------------------------|------------------------------------|-----------------------|-----------|------------------|---------------|-----|
| Allgemein                                                                                                    | Erweiterte Einstellun              | igen Treiber          | Ressour   | cen              |               |     |
| 田温                                                                                                    | TwinCAT-Intel PCI Ethernet Adapter |                       |           |                  |               |     |
|                                                                                                    | Treiberanbieter:                   | Beckhoff              |           |                  |               |     |
|                                                                                                    | Treiberdatum:                      | Nicht verfügba        | ır        |                  |               |     |
|                                                                                                    | Treiberversion:                    | 2.9.0.1               |           |                  |               |     |
|                                                                                                    | Digitale Signatur:                 | Nicht digital si      | gniert    |                  |               |     |
| Klicken Sie auf "Treiberdetails", um Informationen über die für das Gerät<br>geladenen Treiberdateien zu erhalten. Sie können auf "Deinstallieren" klicken,<br>um die Treiberdateien für dieses Gerät zu deinstallieren. Wenn Sie die<br>Treiberdateien für das Gerät aktualisieren möchten, klicken Sie auf "Treiber<br>aktualisieren". |                                    |                       |           |                  |               |     |
|                                                                                                    | iberdetails                        | <u>D</u> einstalliere | en        | Treiber <u>a</u> | aktualisieren |     |
|                                                                                                    |                                    |                       |           | ок               | Abbrec        | hen |

Wechseln Sie auf den Karteireiter *Treiber*, klicken Sie auf die Schaltfläche *Treiber aktualisieren* und folgen Sie den Anweisungen des Hardwareassistenten.

| Assistent zum Aktualisieren von Gerätetreibern |                                                            |  |
|------------------------------------------------|------------------------------------------------------------|--|
|                                                | Willkommen                                                 |  |
|                                                | Dieser Assistent aktualisiert einen Treiber für ein Gerät. |  |
|                                                | Klicken Sie auf "Weiter", um den Vorgang fortzusetzen.     |  |
|                                                | < Zurück Weiter > Abbrechen                                |  |

Lassen Sie Alle für das Gerät bekannten Treiber in einer Liste anzeigen um den entsprechenden Treiber selbst auszuwählen.

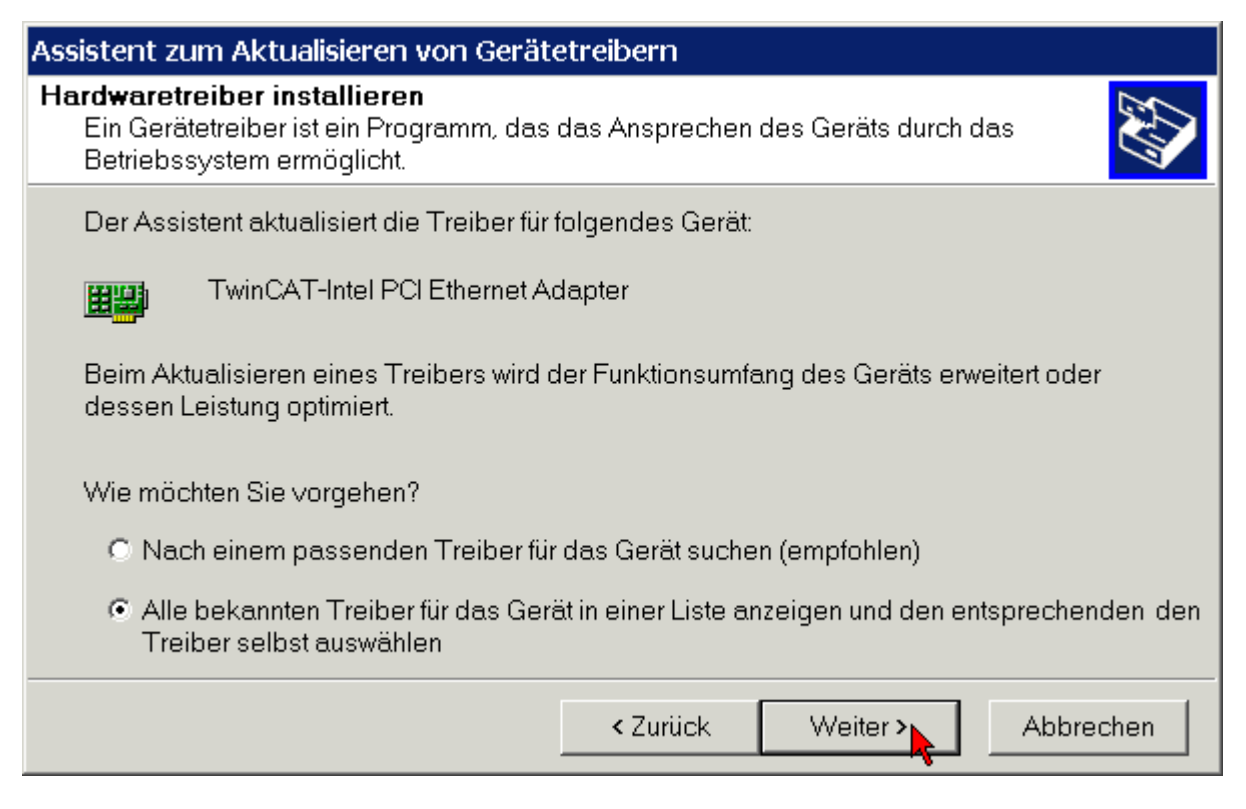

Wenn Sie zuvor die Beckhoff Automatisierungs-Software TwinCAT installiert haben, wird ihnen der Hardware-Assistent auch den TwinCAT-Treiber für Echtzeit-Ethernet anbieten.

Wählen Sie den TwinCAT-Treiber für Echtzeit-Ethernet.

| Assistent zum Aktualisieren von Gerätetreibern                                                                                                    |                   |           |  |
|----------------------------------------------------------------------------------------------------|-------------------|-----------|--|
| Netzwerkadapter wählen<br>Welcher Netzwerkadapter soll installiert werden?                                                                                        |                   |           |  |
| Wählen Sie den passenden Netzwerkadapter, und klicken Sie auf "OK". Klicken Sie auf "Datenträger", wenn Sie über einen Datenträger für diese Komponente verfügen. |                   |           |  |
| Netzwerkadapter:                                                                                                    | Netzwerkadapter:  |           |  |
| TwinCAT-Intel PCI Ethernet Adapter                                                                                                    |                   |           |  |
| Intel 10/100 PCI-Adapter                                                                                                    |                   |           |  |
| Kompatible Hardwarekomponenten     Datenträger                                                                                                    |                   |           |  |
| Alle Hardwarekomponenten dieser Geräteklasse                                                                                                    |                   |           |  |
|                                                                                                    | < Zurück Weiter > | Abbrechen |  |

Starten Sie die Installation des ausgewählten Treibers.

| Assistent zum Aktualisieren von Gerätetreibern                                                                                              |          |                    |  |
|----------------------------------------------------------------------------------------------------|----------|--------------------|--|
| Gerätetreiberinstallation starten<br>Der Gerätetreiber wird mit den Standardeinstellungen installiert.                                      |          |                    |  |
| Der Treiber für folgendes Gerät kann jetzt installiert werden:                                                                              |          |                    |  |
| TwinCAT-Intel PCI Ethernet Adapter                                                                                                    |          |                    |  |
| Die Hardware kann mit Standardeinstellungen installiert werden. Klicken Sie "Weiter", um<br>Software für die neue Hardware zu installieren. |          |                    |  |
|                                                                                                    | < Zurück | Weiter > Abbrechen |  |

Für den einwandfreien Betrieb des TwinCAT-Treibers für Echtzeit-Ethernet ist keine digitale Signatur von Microsoft erforderlich. Beckhoff hat diesen Treiber in Verbindung mit der unterstützten Hardware gründlich getestet und die Kompatibilität mit Windows-Betriebssystemen überprüft.

Klicken Sie auf Ja um die Installation fortzuführen.

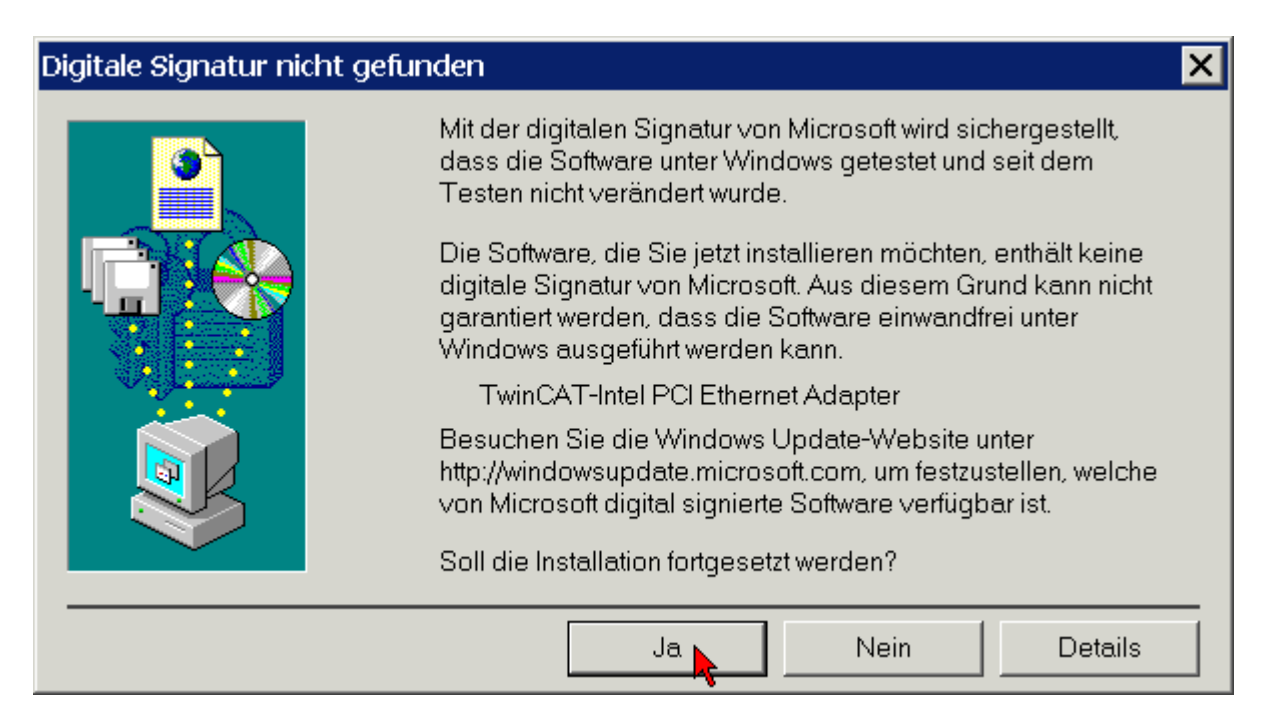

Der TwinCAT-Treiber für Echtzeit-Ethernet wurde erfolgreich installiert. Beenden Sie die Installation mit *Fertig stellen*.

| Assistent zum Aktualisieren von Gerätetreibern |                                                                    |  |
|------------------------------------------------|--------------------------------------------------------------------|--|
|                                                | Fertigstellen des Assistenten                                      |  |
|                                                | TwinCAT-Intel PCI Ethernet Adapter                                 |  |
|                                                | Die Software für das Gerät wurde installiert.                      |  |
|                                                | Klicken Sie auf "Fertig stellen", um den<br>Vorgang abzuschließen. |  |
|                                                | < Zurück Fertig stellen > Abbrechen                                |  |

Aktivieren Sie nun das TwinCAT-Ethernet-Protokoll (siehe Kapitel Aktivierung des TwinCAT-Ethernet-Protokolls).

#### 3.5.1 Ressourcen

Beispiel für die Ressourcen einer FC900x unter Windows 2000. (Systemsteuerung/ System/ Hardware/ Gerätemanager/ Netzwerkadapter/ TwinCAT Intel PCI-Ethernet Adapter/ Resourcen):

| Eigenschaften von TwinCAT-Intel PC            | I Ethernet Adapter 🔗 🗙 |
|-----------------------------------------------|------------------------|
| Allgemein Erweiterte Einstellungen Tr         | eiber Ressourcen       |
| TwinCAT-Intel PCI Ethernet A                  | dapter                 |
| <u>R</u> essourceneinstellungen:              |                        |
| Ressourcentyp                                 | Einstellung            |
| Speicherbereich                               | FAFFF000 - FAFFFFF     |
| E/A-Bereich                                   | ECC0-ECFF              |
| Speicherbereich                               | FAFC0000 - FAFDFFFF    |
| Unterbrechungsanforderung (IRQ)               | 09                     |
| Einstellung <u>b</u> asiert auf: Aktuelle Kon | figuration             |
| Automatisch konfigurieren                     | Einstellung ändern     |
| Gerätekonflikt:                               |                        |
| Keine Konflikte.                              |                        |
|                                               | OK Abbrechen           |

### 3.6 Aktivierung des TwinCAT-Ethernet-Protokolls

Um Echtzeit verwenden zu können muss für den Beckhoff Intel PCI-Ethernet Adapter das TwinCAT-Ethernet-Protokoll aktiviert werden.

Klicken Sie sie unter *Start/Einstellungen/Netzwerk und DFÜ-Verbindungen* die LAN-Verbindung an, für die Sie TwinCAT-Ethernet-Protokolls aktivieren möchten (im Beispiel LAN-Verbindung 2).

| Eigenschaften von LAN-Verbindung 2                                                                                                    | ?   | X |  |  |  |
|----------------------------------------------------------------------------------------------------|-----|---|--|--|--|
| Allgemein Freigabe                                                                                                    |     | _ |  |  |  |
| Verbindung herstellen unter Verwendung ∨on:                                                                                                    |     |   |  |  |  |
| TwinCAT-Intel PCI Ethernet Adapter                                                                                                    |     |   |  |  |  |
| K <u>o</u> nfiguriere                                                                                                    | n   |   |  |  |  |
| Aktivierte Komponenten werden von dieser Verbindung verwendet:                                                                                                |     |   |  |  |  |
| Internetprotokoll (TCP/IP)         Installieren                                                                                                    |     |   |  |  |  |
| Beschreibung<br>TCP/IP, das Standardprotokoll für WAN-Netzwerke, das den<br>Datenaustausch über verschiedene, miteinander verbundene<br>Netzwerke ermöglicht. |     |   |  |  |  |
|                                                                                                    |     |   |  |  |  |
| OK Abbrect                                                                                                    | nen |   |  |  |  |

Klicken Sie auf die Schaltfläche Installieren.

| Typ der Netzwerkkomponente auswählen 🛛 📪 🗙                |
|-----------------------------------------------------------|
| Klicken Sie auf die zu installierende Netzwerkkomponente: |
| Client                                                    |
|                                                           |
| Protokoll                                                 |
| Pasahraihung                                              |
| Descrireiburg                                             |
| anderen Computer.                                         |
|                                                           |
|                                                           |
| Hinzufügen Abbrechen                                      |
| Y                                                         |

Wählen Sie die Protokoll (nicht Service!) und klicken Sie auf die Schaltfläche Hinzufügen.

| Netzwerkp          | rotokoll wählen                                                             |                                                                                                    | × |
|--------------------|-----------------------------------------------------------------------------|----------------------------------------------------------------------------------------------------|---|
| <u>z</u>           | Wählen Sie das zu insta<br>Klicken Sie auf "Datentr<br>Komponente verfügen. | allierende Netzwerkprotokoll, und klicken Sie auf "OK".<br>äger", wenn Sie über einen Datenträger für diese |   |
| <u>H</u> ersteller |                                                                             | <u>N</u> etzwerkprotokoll:                                                                                  |   |
| Beckhoff           |                                                                             | TwinCAT Ethernet Protocol                                                                                   |   |
| Microsof           |                                                                             | TwinCAT Ethernet Protocol for all Network Adaptors                                                          |   |
|                    |                                                                             |                                                                                                    |   |
|                    |                                                                             | Datenträger                                                                                                 |   |
|                    |                                                                             | OK Abbrechen                                                                                                |   |

Wählen Sie unter Beckhoff die Option TwinCAT Ethernet Protocol aus und klicken Sie auf OK.

| <b>i</b> | Beckhoff TwinCAT-Ethernet-Protokoll steht nicht zur Auswahl                                                                                                    |
|----------|----------------------------------------------------------------------------------------------------|
| Hinweis  | Falls das Beckhoff TwinCAT-Ethernet-Protokoll nicht zur Auswahl steht, obwohl sie<br>TwinCAT und den TwinCAT-Treiber für Echtzeit-Ethernet installiert haben, klicken Sie<br>auf <i>Datenträger</i> , dann auf <i>Durchsuchen</i> und wählen Sie im Ordner <u>C:\Windows\inf</u> die<br>Datei <b>TcEther.inf</b> aus. |
|          | Falls der Ordner <u>C:\Windows\inf</u> nicht angezeigt wird, müssen Sie im Windows-<br>Explorer unter <i>Extras/Ordneroptionen/Ansicht</i> folgende Optionen aktivieren:                                                                                                    |
|          | Inhalte von Systemordnern anzeigen                                                                                                    |
|          | Versteckte Dateien und Ordner - Alle Dateien und Ordner anzeigen                                                                                                    |

|         | Steuerung realer Anlagen mit TwinCAT Ethernet Protocol                                                                                                    |
|---------|----------------------------------------------------------------------------------------------------|
| Achtung | Zur Steuerung realer Anlagen wählen Sie unbedingt das TwinCAT Ethernet Protocol und nicht das TwinCAT Ethernet Protocol for all Network Adaptors!                                                                                                    |
|         | Das <i>TwinCAT Ethernet Protocol for all Network Adaptors</i> ist nur ein Evaluierungs-<br>Protokoll, um TwinCAT auch mit anderen Netzwerkadaptern ohne Intel-Chipsatz testen<br>zu können. Es stellt keine harte Echtzeit zur Verfügung und kann Jitter verursachen! |

Nun sollte das TwinCAT-Ethernet-Protokoll in der Liste der Komponenten angezeigt werden.

| Eigenschaften von LAN-Verbindung 2                                | × |  |  |  |  |
|-------------------------------------------------------------------|---|--|--|--|--|
| Allgemein Freigabe                                                |   |  |  |  |  |
| Verbindung herstellen unter Verwendung von:                       |   |  |  |  |  |
| TwinCAT-Intel PCI Ethernet Adapter                                |   |  |  |  |  |
| ,<br>K <u>o</u> nfigurieren                                       | 1 |  |  |  |  |
| Aktivierte Komponenten werden von dieser Verbindung verwendet:    | 1 |  |  |  |  |
| Installieren       Deinstallieren                                 |   |  |  |  |  |
| Beschreibung<br>A driver to support real time I/O on NDIS devices |   |  |  |  |  |
| Symbol bei Verbindung in der Taskleiste anzeigen                  |   |  |  |  |  |
| Schließen Abbrecher                                               | n |  |  |  |  |

Um das TwinCAT Ethernet Protocol zu Starten können sie in einer DOS-Eingabeaufforderung den Befehl *net start TcEther* absetzen oder nun den PC neu starten. Das TwinCAT Ethernet Protocol wird von nun an bei jedem Neustart des PCs gestartet.

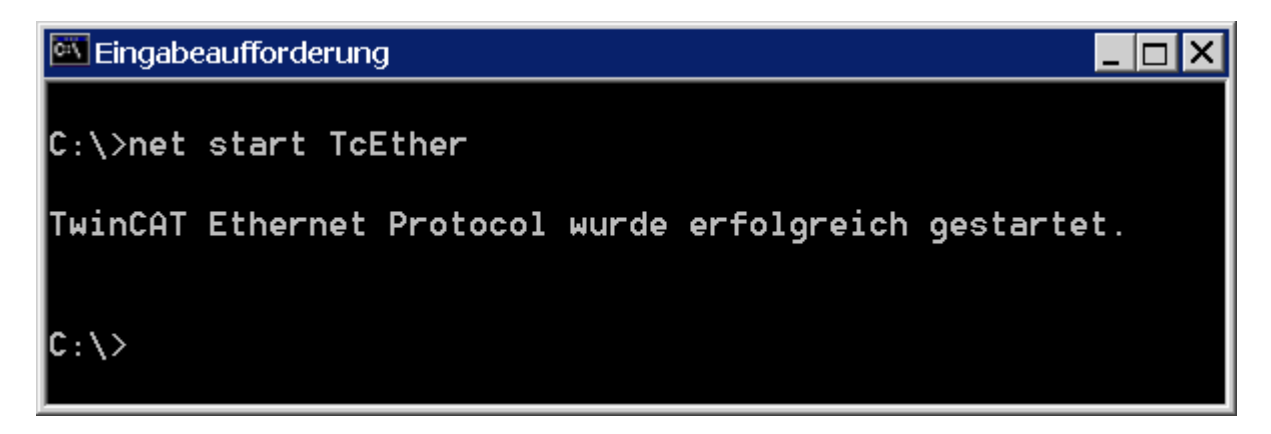

### 3.7 Geräte suchen

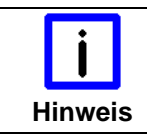

Beschreibung in TwinCAT 2

Alle Screen-Shots dieser Beschreibung wurden in TwinCAT 2 erstellt.

Schalten Sie TwinCAT in den Konfigurations-Modus.

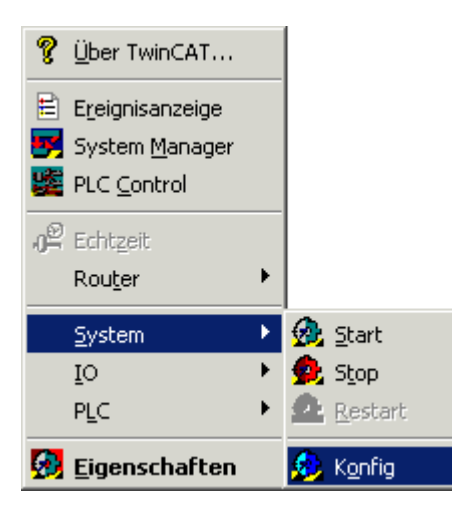

Starten Sie den TwinCAT System-Manager. Starten Sie mit der rechten Maustaste unter dem Baumzweig *E/A-Konfiguration \ E/A-Geräte* oder mit der Zauberstab-Schaltfläche in der Button-Leiste die Suche nach neuen Geräten.

| 📴 TwinCAT System N                                                                                                    | 1anager                                                               |            |           |         |                      |
|----------------------------------------------------------------------------------------------------|-----------------------------------------------------------------------|------------|-----------|---------|----------------------|
| <u>D</u> atei <u>B</u> earbeiten <u>A</u> kt                                                                                                    | ionen A <u>n</u> sicht <u>O</u> ptionei                               | n <u>?</u> |           |         |                      |
| ] 🗅 🚅 📽 🔛 🖉                                                                                                    | ) 🖪   X 🖻 🖻 🖻                                                         | #   🔜      | 🙃 🗸 💣 🔮   | k 🙆 📚 🤅 | X 🚳 🗟 🔍              |
| <ul> <li>SYSTEM - Konfig</li> <li>NC - Konfiguration</li> <li>SPS - Konfiguration</li> <li>SPS - Konfiguration</li> <li>Nocken - Konfiguration</li> <li>E/A - Konfiguration</li> <li>E/A Geräte</li> <li>Zuordnunge</li> </ul> | uration<br>on<br>uration<br>uration<br>on<br>** Gerät <u>A</u> nfügen | Nummer E   | :/A Gerät | Тур     | <u> </u>             |
|                                                                                                    | 📉 Geräte Suchen                                                       |            |           |         |                      |
|                                                                                                    | 🛱 Einfügen                                                            | Strg+V     |           |         |                      |
| Bereit                                                                                                    | 🔁 Einfügen mit Verkn.                                                 | Alt+Strg+V |           | L       | .okal Config Mode // |

Der System-Manager sucht nun nach im PC eingebauten E/A-Geräten (z.B. Feldbuskarten). Im dargestellten Beispiel werden die Kanäle der FC9004, für die

- 1. der TwinCAT-Treiber für Echtzeit-Ethernet installiert und
- 2. das TwinCAT Ethernet Protokoll aktiviert ist

als Gerät 1 und Gerät 2 angezeigt.

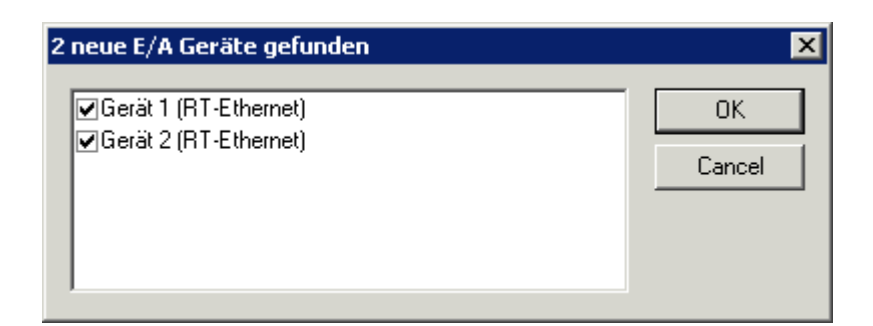

Der System-Manager will nun an den Kanälen der FC9004 nach Boxen (Buskopplern, Busklemmen Controllern oder Feldbus Box Modulen) suchen.

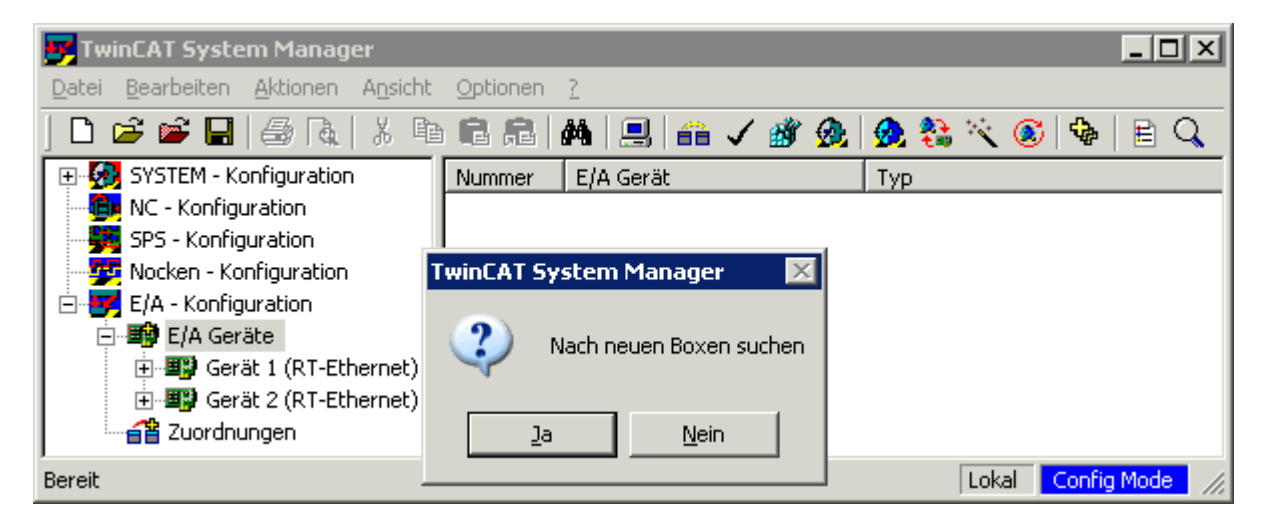

Der System Manager möchte nun den Free Run Modus aktivieren. Klicken Sie auf Ja.

| TwinCAT System Manager 🛛 👂 |              |  |  |  |
|----------------------------|--------------|--|--|--|
| Aktivie                    | ere Free Run |  |  |  |
| la                         | Nein         |  |  |  |

Der System Manager zeigt nun die gefundene Konfiguration an:

| 😎 TwinCAT System Manager            |                  |           |                          |             |             |              |                |
|-------------------------------------|------------------|-----------|--------------------------|-------------|-------------|--------------|----------------|
| Datei Bearbeiten Aktionen Ansicht O | otionen <u>?</u> | -         |                          |             |             |              |                |
| ] 🗅 🚅 📽 🔛 🎒 🗛 👗 🛍 🐔                 |                  | 4   💻     | ii 🗸 f                   | ğ 🙆         | 👧 🏡         | 🔨 🗭          | 🍫 🖹 🔍          |
| 🕀 🐼 SYSTEM - Konfiguration          | Allgeme          | in   Adap | ter É EtherC             | AT   Stat   | istik È Dia | anosis       |                |
| 💮 📆 NC - Konfiguration              | -                | 1         |                          |             |             | - <u>J</u> 1 | 1              |
| - 🚟 SPS - Konfiguration             | Name:            |           | Gerät 2 (R               | T-Etherne   | et)         |              | d: 2           |
| - 💯 Nocken - Konfiguration          |                  |           |                          |             |             |              |                |
| 🖻 😾 E/A - Konfiguration             | Тур:             |           | Ethernet M               | 1iniport (E | chtzeit)    |              |                |
| 🖹 🎒 E/A Geräte                      | K                |           |                          |             |             |              |                |
| 🕀 🎟 Gerät 1 (RT-Ethernet)           |                  | entar     |                          |             |             |              |                |
| 🖻 🕮 Gerät 2 (RT-Ethernet)           |                  |           |                          |             |             |              |                |
| 🕂 🕂 Gerät 2-Prozeßabbild            |                  |           |                          |             |             |              |                |
| 🗄 😣 😫 🔁 🔁                           |                  |           |                          |             |             |              |                |
| 🕀 😣 Ausgänge                        |                  |           | Disable                  | ed .        |             | Symbole      | erzeugen       |
| E Klemme 1 (EK1100)                 | ,<br>Nitara and  | Daulaara  | :                        | Adverse     | Tur         |              | 2              |
|                                     |                  | BoxDeze   | ICRNUNG                  | Adresse     |             | Eing, Groi   | De Ausg. Grobe |
|                                     |                  | Klemme    | 1 (EKTIUU)<br>2 (EL1012) | 1           | EKIIUU      | 0.0          | 0.0            |
|                                     |                  | Klemme :  | 2 (EL1012)<br>3 (FL2004) | 2           | EL1012      | 0.2          | 0.0            |
|                                     | 4                | Klemme    | 4 (FL 3102)              | 4           | FI 3102     | 6.0          | 0.4            |
|                                     | <b>.</b>         | Klemme !  | 5 (EL4102)               | 5           | EL4102      | 0.0          | 4.0            |
| Klemme 7 (EL9010)                   | 6                | Klemme    | 6 (EL5001)               | 6           | EL5001      | 5.0          | 0.0            |
| E Klemme 8 (EK1100)                 | 7                | Klemme '  | 7 (EL9010)               | 7           | EL9010      | 0.0          | 0.0            |
|                                     | 3 8              | Klemme    | B (EK1100)               | 8           | EK1100      | 0.0          | 0.0            |
|                                     | 9                | Klemme '  | 9 (EL1014)               | 9           | EL1014      | 0.4          | 0.0            |
|                                     | 10               | Klemme    | 10 (EL2032)              | 10          | EL2032      | 0.2          | 0.2            |
| ⊞                                   | 11               | Klemme    | 11 (EL3142)              | 11          | EL3142      | 6.0          | 0.0            |
|                                     | 12               | Klemme    | 12 (EL4132)              | 12          | EL4132      | 0.0          | 4.0            |
| Klemme 14 (EL9010)                  | 13               | Klemme    | 13 (EL1012)              | 13          | EL1012      | 0.2          | 0.0            |
| Zuordnungen                         | 14               | Klemme    | 14 (EL9010)              | 14          | EL9010      | 0.0          | 0.0            |
| Bereit                              |                  |           |                          |             |             | Lokal        | Free Run       |

## 4 Konfiguration mit TwinCAT System Manager

Klicken Sie im linken Fenster des TwinCAT System Managers auf den Ethernet-Kanal den Sie konfigurieren möchten (im Beispiel: Gerät 2 (RT-Ethernet)).

E/A - Konfiguration
 E/A Geräte
 E/A Gerät 1 (RT-Ethernet)
 Gerät 2 (RT-Ethernet)
 Gerät 2 (RT-Ethernet)
 Gerät 2-ProzeBabbild
 Gerät 2-ProzeBabbild
 CdlState0
 CdlState0
 CdlState0
 CdlState0
 CdlCtrl0
 UccCtrl0
 DevCtrl

Im rechten Fenster des TwinCAT System Managers stehen Ihnen nun verschiedene Karteireiter

- Karteireiter Allgemein
- Karteireiter Adapter
- Karteireiter EtherCAT
- Karteireiter Statistik
- Karteireiter Diagnose

zur Konfiguration dieses Ethernet-Kanals zur Verfügung.

|         | Nummerierung der Ethernet-Kanäle                                                                                                    |
|---------|----------------------------------------------------------------------------------------------------|
| Hinweis | Der System-Manager nummeriert die Ethernet-Kanäle (Gerät 1, Gerät 2) in der<br>Reihenfolge, in der er sie als betriebsbereit für Echtzeit-Ethernet erkennt. Diese<br>Nummerierung muss nicht zur Nummerierung der LAN-Verbindungen in den<br>Netzwerkverbindungen der Windows-Systemsteuerung oder zur Nummerierung der<br>RJ45-Buchsen auf der FC900x (X1, X2) korrespondieren. |
|         | Sie können die Kanäle einer FC9002/FC9004 aber anhand ihrer eindeutigen MAC-<br>Adressen identifizieren.                                                                                                    |

### 4.1 Karteireiter Allgemein

| Allgemein Adap     | ter EtherCAT Statistik Diagnose |                    |
|--------------------|---------------------------------|--------------------|
| <u>N</u> ame:      | Gerät 2 (RT-Ethernet)           | ld: 1              |
| Тур:               | Ethernet Miniport (Echtzeit)    |                    |
| <u>K</u> ommentar: |                                 | ×                  |
|                    | Disabled                        | Symbole erzeugen 🗖 |

#### Name

Der Name Gerät 2 (RT-Ethernet) wurde vom System-Manager vergeben. Sie können ihn ändern.

#### Тур

Gerätetyp.

#### Kommentar

Hier können Sie einen freien Kommentartext hinterlegen.

#### Disabled

Mit diesem Kontrollkästchen können Sie den Ethernet-Kanal abschalten.

#### Symbole erzeugen

Wenn dieses Kontrollkästchen aktiviert ist, können Sie auch über Namen auf die Variablen zugreifen, was aber mehr Speicher belegt.

### 4.2 Karteireiter Adapter

| Allgemein Adapter | EtherCAT Statistik Diagnose             |                                                          |  |  |
|-------------------|-----------------------------------------|----------------------------------------------------------|--|--|
| Beschreibung:     | LAN-Connection 5 (Intel(R) PR0/100 S    | LAN-Connection 5 (Intel(R) PR0/100 S Desktop Adapter #4) |  |  |
| Gerätename:       | \DEVICE\{CCA718F7-064F-4F95-BDB8        | 58A8C5DCC8BF}                                            |  |  |
| MAC-Adresse:      | 00 01 05 00 00 04                       | Suchen                                                   |  |  |
| IP-Adresse:       | 0.0.0.0 (0.0.0.0)                       | Compatible Devices                                       |  |  |
| Free Run Zyklus:  | 5 🕂 (ms)                                |                                                          |  |  |
|                   | E/A sperren nach Link-Fehler            |                                                          |  |  |
|                   | Promiscuous Mode (use with Netmon only) |                                                          |  |  |
|                   | Verbose Mode (for Testing only)         |                                                          |  |  |
|                   | 🔲 No Jitter Mode (for Testing only)     |                                                          |  |  |

#### Beschreibung

Zeigt die Nummer der LAN-Verbindung und des Desktop Adapters des benutzten Ethernet-Kanals an.

#### Gerätename

Zeigt den Windows-Gerätenamen des benutzten Ethernet-Kanals an.

#### **MAC-Adresse**

Zeigt die eindeutige MAC-Adresse des benutzten Ethernet-Kanals.

#### **IP-Adresse**

Zeigt die IP-Adresse des benutzten Ethernet-Kanals.

#### Free Run Zyklus

Hier können Sie die Zykluszeit für den Free Run Modus vorgeben.

#### E/A sperren nach Link-Fehler (Verbindungsfehler)

Bei aktiviertem Kontrollkästchen wird nach einem behobenem Link-Fehler (z.B. nach Abziehen und Wiederaufstecken des Netzwerkkabels) der Prozessdatenaustausch nicht automatisch wieder gestartet, sondern es ist zuvor ein E/A-Reset notwendig.

#### Promiscuous Mode (use with Netmon only)

Bei aktiviertem Kontrollkästchen werden die Ethernet-Telegramme des TwinCATs auch zum Windows übertragen und können so mit einem Netzwerkmonitor (z.B. Etherreal oder MS Netzwerkmonitor) ausgewertet werden.

#### Verbose Mode (for testing only)

In Vorbereitung

#### No Jitter Mode (for testing only)

In Vorbereitung

#### 4.2.1 Compatible Devices

Klicken Sie auf *Compatible Devices* um die in Ihrem PC gefundenen TwinCAT-kompatiblen Ethernet-Geräte anzuzeigen.

| TwinCAT Ethernet kompatible Geräte                                                 | ×                          |
|------------------------------------------------------------------------------------|----------------------------|
| ▼ 'TwinCAT Ethernet-Protokoll' installiert                                         | Abbrechen                  |
| Installierte und benutzbare Geräte:                                                | Installationshinweise      |
| TwinCAT-Intel PCI Ethernet Adapter #1<br>TwinCAT-Intel PCI Ethernet Adapter #2     | Öffne Netzwerkverbindungen |
|                                                                                    | Installiere Gerät          |
| Installierte Geräte aber ohne notwendiges Binding zum 'TwinCAT Ethernet-Protokoll' |                            |
| TwinCAT-Intel PCI Ethernet Adapter #3                                              |                            |
| Kompatible Geräte mit inkompatiblen Treiber:                                       |                            |
| Intel(R) PR0/100 S Desktop Adapter #4                                              |                            |
|                                                                                    |                            |

#### **TwinCAT Ethernet Protokoll installiert**

Dieses Kontrollkästchen zeigt an, ob der TwinCAT Protokoll Treiber bereits installiert ist.

#### Installierte benutzbare Geräte

- Für die hier angezeigten Feldbuskarten/Feldbuskartenkanäle ist
- der TwinCAT-Treiber für Echtzeit-Ethernet installiert und
- das TwinCAT Ethernet-Protokoll aktiviert.

Diese Geräte sind für Echtzeit-Ethernet betriebsbereit.

#### Installierte Geräte ohne notwendiges Binding zu TwinCAT Ethernet

Für die hier angezeigten Feldbuskarten/Feldbuskartenkanäle ist

- zwar der TwinCAT-Treiber für Echtzeit-Ethernet installiert
- aber das TwinCAT Ethernet-Protokoll noch nicht aktiviert.

Aktivieren Sie das TwinCAT Ethernet Protokoll um diese Geräte für Echtzeit-Ethernet betriebsbereit zu machen.

#### Kompatible Geräte mit inkompatiblem Treiber

Für die hier angezeigten Feldbuskarten/Feldbuskartenkanäle ist

- weder der TwinCAT-Treiber für Echtzeit-Ethernet installiert
- noch das TwinCAT Ethernet-Protokoll noch nicht aktiviert.

Installieren Sie den TwinCAT-Treiber für Echtzeit-Ethernet und aktivieren Sie das TwinCAT Ethernet-Protokoll um diese Geräte für Echtzeit-Ethernet betriebsbereit zu machen.

|                | Automatisches Windows Update abschalten                                                                                                    |
|----------------|----------------------------------------------------------------------------------------------------|
| L ∔<br>Achtung | Der Vorteil, dass TwinCAT Echtzeit-Ethernet auf Standard-Hardware zurückgreift, hat<br>auch einen kleinen Nachteil: Windows kennt diese Standard-Hardware, versucht beim<br><i>Windows Update</i> oder beim Installieren eines <i>Service Packs</i> die neuesten, seiner<br>Meinung nach "besten" Treiber für diese Hardware zu installieren und kann so den<br>TwinCAT Treiber für Echtzeit-Ethernet überschreiben. |
|                | Abhilfe:<br>Das automatische Windows Update lässt sich abschalten und bei manuellen Updates<br>sollten Sie dem Vorschlag, den <i>Intel Networking Driver</i> auszutauschen, nicht folgen.<br>Nach der Installation eines Service Packs müssen Sie den TwinCAT-Treiber für<br>Echtzeit-Ethernet erneut installieren und das TwinCAT Ethernet-Protokoll wieder<br>aktivieren.                                          |
|                | Mit der Maske <i>TwinCAT Ethernet kompatible Geräte</i> können Sie jederzeit die Betriebsbereitschaft von TwinCAT Echtzeit-Ethernet überprüfen.                                                                                                    |

### 4.3 Karteireiter EtherCAT

| Allgemein Adapter                     | EtherCAT Sta                                   | itistik 🖡 Dia | ignose            |                                                            |                       |      |       |
|---------------------------------------|------------------------------------------------|---------------|-------------------|------------------------------------------------------------|-----------------------|------|-------|
| Net ID:                               |                                                |               |                   | irtual Eth                                                 | ernet Swito           | ch   |       |
| Start up to<br>C 'INIT'<br>C 'PRE-OP' | <ul> <li>○ 'SAFE-OF</li> <li>○ 'OP'</li> </ul> |               | Ma:<br>Ma:<br>Ma: | « Ports:<br>« Frames:<br>« MAC Id<br>Transpar<br>Disable 1 | 0<br>s: 0<br>ent Mode | ack. | 45 45 |
|                                       |                                                |               |                   |                                                            |                       |      |       |
| Frame Cmd                             | Addr                                           | Len           | WC                | I Offs                                                     | O Offs                |      |       |
| 1 LRD<br>1 LWR<br>1 LRD               | 0x00011000<br>0x00012000<br>0x00040000         | 14<br>1<br>1  | 8<br>3<br>2       | 0<br><br>                                                  | <br>0<br>             |      |       |

#### Net ID

Zeigt die AMS Net-ID.

#### Start up to

Mit diesem Optionsfeld können Sie festlegen, welcher EtherCAT-Systemzustand nach dem Einschalten aktiviert werden soll: INIT: Initiate PRE-OP: Pre Operation SAFE-OP: Safe Operation

OP: Operation.

#### **Export Configuration File**

Mit dieser Schaltfläche können Sie die Konfigurations-Informationen in einer XML-Datei abspeichern um sie z.B. mit einem anderen Master-System einzulesen.

#### Virtual Ethernet Switch

In Vorbereitung.

#### Anzeigefenster

Zeigt den Aufbau der EterCAT-Frames mit den aufgerufenen Kommandos.

### 4.4 Karteireiter Statistik

| A | llgemein Adapter EtherCAT                                                | Statistik           | Diagnose                                                       |  |
|---|--------------------------------------------------------------------------|---------------------|----------------------------------------------------------------|--|
|   | Name<br>Sent Frames<br>Recv Frames                                       | Va<br>30<br>30      | alue<br>15420 (198/s)<br>15420 (202/s)                         |  |
|   | Missed Frames<br>Tc Mode<br>Sent Utilization (%)<br>Recv Utilization (%) | 0<br>Ri<br>0.<br>0. | (0/s)<br>eal Time Mode<br>1 (R:0.1, N:0.0)<br>1 (R:0.1, N:0.0) |  |
|   |                                                                          |                     |                                                                |  |
|   | Reset                                                                    |                     |                                                                |  |

#### Sent Frames

Zeigt die Anzahl der gesendeten EtherCAT-Frames und die Anzahl der gesendeten Frames pro Sekunde.

#### **Recv Frames**

Zeigt die Anzahl der empfangenen EtherCAT-Frames und die Anzahl der empfangenen Frames pro Sekunde.

#### **Missed Frames**

Schleppzeiger, der die Anzahl der verlorenen EtherCAT-Frames anzeigt.

#### Tc Mode

Zeigt den TwinCAT-Mode.

### 4.5 Karteireiter Diagnose

| Allgemein Adapter EtherCAT Statistik Diagnosis |        |      |                    |               |         |                                               |      |
|------------------------------------------------|--------|------|--------------------|---------------|---------|-----------------------------------------------|------|
| [                                              | No     | Addr | Name               | State         | CRCA    | CRC B                                         | CRCC |
| ľ                                              | 1      | 1001 | Klemme 1 (EK1100)  | OP            | 0       | 0                                             | 0    |
|                                                | 2      | 1002 | Klemme 2 (EL1012)  | OP            | 9       | 0                                             | 0    |
|                                                | 📲 З    | 1003 | Klemme 3 (EL2004)  | OP            | 3       | 0                                             | 0    |
|                                                | 4      | 1004 | Klemme 4 (EL3102)  | OP            | 2       | 0                                             | 0    |
|                                                | - 5    | 1005 | Klemme 5 (EL4102)  | OP            | 2       | 0                                             | 0    |
|                                                | 📲 6    | 1006 | Klemme 6 (EL5001)  | OP            | 2       | 0                                             | 0    |
|                                                | 38 7   | 1007 | Klemme 8 (EK1100)  | OP            | 0       | 1                                             | 0    |
|                                                | 8 🖥    | 1008 | Klemme 9 (EL1014)  | OP            | 9       | 1                                             | 0    |
|                                                | - 9    | 1009 | Klemme 10 (EL2032) | OP            | 4       | 1                                             | 0    |
|                                                | - 10   | 1010 | Klemme 11 (EL3142) | OP            | 3       | 1                                             | 0    |
|                                                | - 11   | 1011 | Klemme 12 (EL4132) | OP            | 3       | 1                                             | 0    |
|                                                | 12     | 1012 | Klemme 13 (EL1012) | OP            | 3       | 1                                             | 0    |
| Ē                                              | 1.5    | 1    | a ( a )   -        | _             |         | <u>,                                     </u> |      |
|                                                | Init   |      | Sare-Up Cu         | irrent State: | JOF     | ,<br>                                         |      |
|                                                | Pre-Op |      | Operational Re     | equested St   | ate: OF | )                                             |      |

#### State

INIT: Initiate PRE-OP: Pre Operation SAFE-OP: Safe Operation OP: Operation.

#### CRC A

Cyclic Redundancy Check am ankommenden EtherCAT-Anschluss.

#### CRC B

Cyclic Redundancy Check am weiterführenden EtherCAT-Anschluss.

#### CRC C

Cyclic Redundancy Check am abzweigenden EtherCAT-Anschluss (falls vorhanden).

## 5 Anhang

### 5.1 Beckhoff Service & Support

Beckhoff mit seinen weltweiten Niederlassungen bietet einen umfassenden Service und Support, der eine schnelle und kompetente Unterstützung bei allen Fragen zu Beckhoff Produkten und Systemlösungen zur Verfügung stellt.

#### 5.1.1 Beckhoff Service

Das Beckhoff Service Center unterstützt Sie rund um den After-Sales-Service:

- Vor-Ort-Service
- Reparaturservice
- Ersatzteilservice
- Hotline-Service

| Hotline: | + 49 (0) 5246 / 963-460 |
|----------|-------------------------|
| Fax:     | + 49 (0) 5246 / 963-479 |
| e-Mail:  | service@beckhoff.com    |

Bitte geben Sie im Servicefall die Seriennummer Ihres Industrie-PCs an, welche Sie dem Typenschild entnehmen können.

#### 5.1.2 Beckhoff Support

Der Support bietet Ihnen einen umfangreichen technischen Support, der Sie nicht nur bei dem Einsatz einzelner Beckhoff Produkte, sondern auch bei weiteren umfassenden Dienstleistungen unterstützt:

- weltweiter Support
- Planung, Programmierung und Inbetriebnahme komplexer Automatisierungssysteme
- umfangreiches Schulungsprogramm für Beckhoff Systemkomponenten

| Hotline: | + 49 (0) 5246 / 963-157  |
|----------|--------------------------|
| Fax:     | + 49 (0) 5246 / 963-9157 |
| e-Mail:  | support@beckhoff.com     |

#### 5.1.3 Beckhoff Firmenzentrale

Beckhoff Automation GmbH & Co. KG Hülshorstweg 20 33415 Verl Germany

| Telefon: | + 49 (0) 5246 / 963-0   |
|----------|-------------------------|
| Fax:     | + 49 (0) 5246 / 963-198 |
| e-Mail:  | info@beckhoff.com       |

Die Adressen der weltweiten Beckhoff Niederlassungen und Vertretungen entnehmen Sie bitte unseren Internetseiten: <u>www.beckhoff.de</u>.

Dort finden Sie auch weitere <u>Dokumentationen</u> zu Beckhoff Komponenten.